# f\_fCf"fEfBf"fhfE

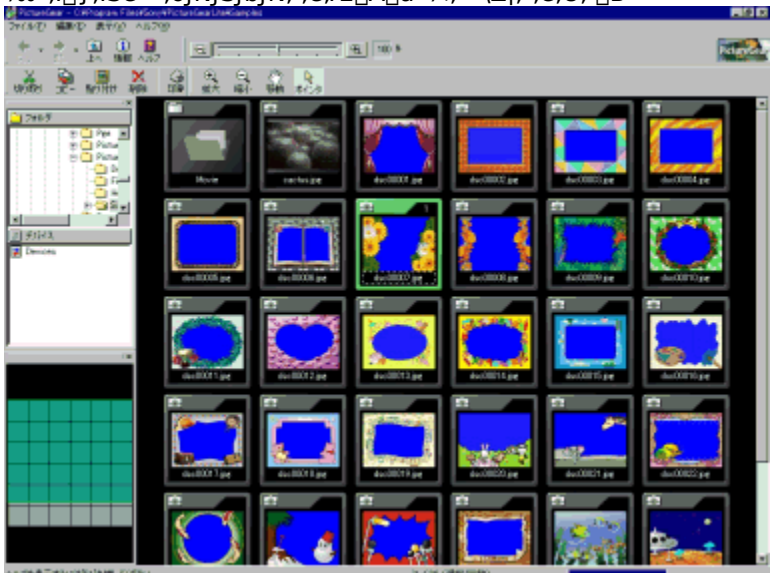

 $\mathbb{Q}^{0}, \mathbb{D}, \mathbb{Z}, \mathbb{Z},$ 

# fY**□[f€fo**[[

 $fXf\%fCf_,\delta[]^{m}E,\acute{E}fhf\%fbfO,\mu,\"{A}[]A\underline{fXf\%fCfh},\grave{l}\bullet(\grave{Z}_{!},\grave{\delta}\check{S}g'\grave{a}]^{m},\mu,\"{U},\cdot]]B$ €<sub>DA</sub>

, δfNfŠfbfN,μ,Ä,àŠgʻå□^□k□¬,·,é,±,Æ,ª,Å,«,Ü,·□B

Ţ**af"fg** □m•\ަ□nf⊡fjf…□[,Ì□mfY□[f€fo□[,Ì•\ަ□n,ð'l,Ô,±,Æ,Å□AfY□[f€fo□[,Ì•\ަ□^″ñ•\ަ,ð□Ø,è'Ö,¦,é,± ,Æ,ª,Å,«,Ü,·□B

## fXfe[[f^fXfo][

,±,±,Éf⊡fbfZ□[fW,ª•\ަ,³,ê,Ü,·□B **fqf"fg** □m•\ަ□n,Ì□mfc□[f<fo□[•\ަ□n□|□mfXfe□[f^fXfo□[□n,ð'I,Ô,±,Æ,Å□AfXfe□[f^fXfo□[,Ì•\ަ□^"ñ•\ ަ,ð□Ø,è'Ö,¦,é,±,Æ,ª,Å,«,Ü,·□B

# f[]fjf...[[fo[[

 $\begin{array}{l} fEfBf"fhfE, lf^fCfgf<fo[[,l,\cdot, \ensuremath{\mathbb{R}}\xspace{0.5ex}{\ensuremath{\mathbb{R}}\xspace{0.5ex}{\ensuremath{\mathbb{R}}\xspace$ 

fVf‡□[fgf]fbfgfL□[,Å'€□ì,·,é,±,Æ,à,Å,«,Ü,·□B <u>1-±•\Ž</u>¦,Ìf□fjf...□[fo□[,Í□Af□fCf"fEfBf"fhfE,Ìf□fjf...□[fo□[,Æ,Í^Ù,È,è,Ü,·□B

### fXfNf[][[f<fo[[

 $,\pm, \hat{f}XfNf = [f < fo [[, \delta \bullet \ \check{Z}], \mu, \overset{1}{\sim}, t \bullet \hat{u} \oplus \ddot{u}, \acute{E}fhf & fb fO, \mu, \ddot{A} \square A^{\hat{e}} - - \bullet \ \check{Z}_{\hat{I}}fEfBf & fh fE, \delta fXfNf = [f < , ^3, ^1, \ddot{U}, \cdot \square B]$ 

**└─□mーß,é□nf{f^f"** '¼'O,É•\ަ,μ,½^ê——•\ަ,É-ß,è,Ü,·□B,³,ç,É'O,Ì^ê——•\ަ,É-ß,é,É,Í□Af{f^f",̉E,É, ,é□¥,ðfNfŠfbfN,μ□A•\ ަ,³,ê,éfŠfXfg,©,ç-Ú"I,ÌftfHf‹f\_-¼,ð'I,Ñ,Ü,·□B

**⊡\_m\_ā,Ö\_nf{f^f"** 1,Â\_ā,ÌŠK'w,ÌftfHf<f\_,É, ,éfXf‰fCfh,ð^ê——∙\ަ,³,¹,Ü,∙<u>□</u>B

**Ϫ**[]**m**[]**Ø,èŽæ,è[]nf{f^f"** 'l'ð,μ,½fXf‰fCfh,ð[]Ø,èŽæ,Á,ÄfNfŠfbfvf{[][fh,ÉfRfs[][,μ,Ü,·]]B

**Φ**[]**mfRfs[][[]nf{f^f"** 'l'ð,μ,½‰æ'œ,ðfNfŠfbfvf{[][fh,ÉfRfs[][,μ,Ü,·]]B

# **□m"\,è•t,¯□nf{f^f"** fNfŠfbfvf{□[fh,Ì"à—e,ð"\,è,Â,¯,Ü,·□B

# **Ϫ□m□í□œ□nf{f^f"** 'I,ñ,¾‰æ'œ,ð□í⊡œ,μ,Ü,·□B

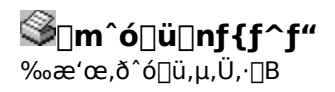

**①**]**m**[]**î • ñ]]nf { f ^ f"** 'l'ð,³,ê,Ä,¢,éfXf‰fCfh,Ì]î • ñ,ð • \ަ]A • Ï]]X,μ,Ü,·]B

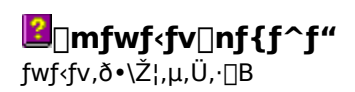

**ᡶ ]\_mŠg'å]\_nf{f^f"** ʃ]□[f\f<,ð'ŽŠá<¾□iŠg'å□j,É□Ø,è'Ö,¦,Ü,·□B

**Q□m□k□¬□nf{f^f"** fJ□[f\f<,ð′ŽŠá<¾□i□k□¬□j,É□Ø,è'Ö,¦,Ü,·□B

**Ŵ□m^Ú"®**[]**nf{f^f"** fJ□[f\f<,ðŽè,ÌŒ`,É□Ø,è'Ö,¦,Ü,·□B^ê—-•\ަfEfBf"fhfE"à,ðfhf‰fbfO,·,é,±,Æ,É,æ,è□AfXfNf□□[f<,·,é,± ,Æ,ª,Å,«,Ü,·□B

# **mf|fCf"f^\_nff{f^f** fj\_[f\f<,ðf|fCf"f^,É\_0,è'Ö,¦,Ü,·\_B

#### fcfŠ[[frf...][

ftfHf‹f\_^ê——[AfffofCfX^ê——,ª•\ަ,³,ê,Ü,·[]B Še^ê——,ÅftfHf‹f\_,ð'l'ð,·,é,Æ[]A,»,ÌftfHf‹f\_"à,ÌfXf‰fCfh,ª•\ŽlfGfŠfA,É^ê——•\ަ,³,ê,Ü,·[]B fEfBf"fhfE,ɕ\ަ,³,ê,Ä,¢,È,¢•"•ª,ðŒ©,½,¢,Æ,«,Í[]AfXfNf][][[f‹fo[][,ðfhf‰fbfO,μ,Ä,,¾,³,¢[]B []E ŠO•"<@Ší[]iftfi][[]»frffflff]f[]f‰[]Af\fj][[]»fffWf^f‹fXf`f‹fJf][]f‰DSC-F55K,DSC-F505K[]A,¨,æ,ÑMS—pfVfŠfAf‹f][][fgfAf\_fvf^]],ð[]Ú'±,μ,½,Æ,«,Í fffofCfY`^â É□ΔĚ♀@Čí]tftHf›f fofCfBf" ª•\ŽL36□ΔĚ♀@ŐČÍ É↓~^36 Å ¢

 $fffofCfX^{e}--, \pounds \Box AŠe < @Ší, lftfHf < f_fAfCfRf", ^{a} < X_{, 3}, \ell \Box AŠe < @Ší, \pounds < L^{, 3}, \ell, A, \ell$  $, eff \Box [f^, ðfn \Box [fhffBfXfN \Box ã, lftfHf < f_" à, lfXf‰fCfh, Æ" , ¶, æ, ¤, É Œ ©, é, ±, Æ, ², Å, «, Ü, · \Box B$ 

# fifrfQ[[fVf‡f"fGfŠfA

# •\ަfGfŠfA

- •\ަfGfŠfA,É,ĺ[]AfcfŠ[][frf...[][,Å'l,ñ,¾ftfHf‹f\_,Ì'†,É, ,é<u>fXf‰fCfh,̈ê——,ª•\Ž</u>¦,³,ê,Ü,·[]B •\ަfGfŠfA"à,Ì,»,ê,¼,ê,̉æ'œ,ðfXf‰fCfh,ÆŒÄ,Ñ,Ü,·[]B

## □m•Â,¶,é□nf{f^f"

 $f \Box f C f ``f E f B f ``f h f E, \delta \bullet \hat{A}, \P \Box A Picture Gear, \delta \Box I - ``1, \mu, \ddot{U}, \cdot \Box B$ 

#### PictureGear,ð<N"®,•,é

1 f^fXfNfo[[,ì]mfXf^[[fg]nf{f^f,ðfNfŠfbfN,μ]A]mfvf]fOf‰f€]n]|]mPictureGear 4.1Lite]n]|]mPictureGear 4.1Lite]n,ð'I,Ô]B PictureGear,ª<N" ®,μ,Ü,·]B ,í,¶,ß,Ä,Ì<N" ®Žž,É,Í]APictureGear,É•t' ®,ÌfTf"fvf<fXf‰fCfh,ªŽ©" ®"I,É•\ަ,³,ê,Ü,·]B 2‰ñ-Ú^È]~,í[]A'O‰ñŒ©,Ä,¢,½ftfHf<f\_"à,ÌfXf‰fCfh,ª•\ަ,³,ê,Ü,·]B</p>

'¼,ÌfXf‰fCfh,ð^ê——•\ަ,μ,½,¢,Æ,«,Í□AfcfŠ□[frf...□["à,Ì^ê——•\ަ,μ,½,¢fXf‰fCfh,ª•Û'¶,³,ê,Ä,¢ ,éftfHf‹f\_,ðfNfŠfbfN,·,é,Æ□AftfHf‹f\_,Ì'†,É, ,éfXf‰fCfh,Ì^ê——,ª□A•\ަfGfŠfA,É•\ަ,³,ê,Ü,·□B **\_\_\_\_\_\_**,²'□^Ó

fXf%fCfh, $\dot{l}$ + $\dot{Z}$ ; $\dot{E}$  $\dot{J}$  $[\dot{Z}\dot{Z}\dot{Z}\dot{S}\hat{O}, a, C, C, \dot{E}, \pm, \mathcal{E}, a, \dot{e}, \ddot{U}, \dot{D}]$ 

### PictureGear,ð□I—¹,∙,é

1 **[mftf@fCf**<**[nf**]**fjf...**[**,ì**]**mPictureGear, ì**]**I**−¹]n,ð'I,Ô]B f⊡fCf"fEfBf"fhfE, ì‰E[ã,É, ,é]m•Â,¶,é]nf{f^f",j,ðfNfŠfbfN,µ,Ä,à]I−¹,Å,«,Ü,·]B

## Žq—p,Å,«,éftf@fCf<Œ`Ž®

PictureGear,ĺŽŸ,Ìftf@fCf<Œ`Ž®□i□ÃŽ~‰æ□A"®‰æ□j,ðfTf|□[fg,μ,Ä,¢,Ü,·□B

#### PictureGear,ŕ\ަ,·,é,±,Æ,Ì,Å,«,鉿'œftf@fCf‹Œ`Ž®

#### ∏ÃŽ~‰æ

BitmapŒ`Ž®∏iŠg'£Žq.BMP∏j IPEGŒ`Ž®∏iŠq'£Žq.IPG∏A.IPEG∏i TIFFŒ`Ž®∏iŠq′£Žq.TIF∏A.TIFF∏j FlashPixŒ`Ž®∏iŠg'£Žg.FPX∏j GIFŒ`Ž®[]iŠg'£Žq.GIF[]j DV∏ÃŽ~‰æŒ`Ž®∏iŠg′£Žq.DVF∏j PNGŒ`Ž®∏iŠg'£Žq.PNG∏j MemoryStickŒ`Ž®∏iŠq'£Žq.]PG∏i DV∏ÃŽ~‰æŒ`Ž®,ĺf\fj∏[∏»<@Ší,ÅŽq—p,,鉿'œŒ`Ž®,Å,·∏B

#### .²′□^Ó

\_EJPEGŒ`Ž®,Å,Í□ADCF,É□€<',μ,½ftf@fCf‹Œ`Ž®,à^µ,¦,Ü,·□BDCF,Í□AJEIDA□iŽĐ'c-@□I"ú-{"dŽg\\H<Æ\\U<><\%oi\\ini,Å'è,ß,c,ê,½\\UDesign rule for Camera File System\\v,Ì-\@\\. \_E8frfbfg-¢-žTIFF□A<sup>3</sup>□k,<sup>3</sup>,ê,<sup>1</sup>⁄<sub>2</sub>TIFF,̉æ'œŒ`Ž®,ð<sup>^</sup>µ,¤,±,Æ,Í,Å,«,Ü,¹,ñ□B

#### "®‰æ

MPEG1Œ`Ž®∏iŠq'£Žq.MPG∏A.MPEG∏i AVIŒ`Ž®∏iŠg'£Žq.AVI∏j

# AVIŒ`Ž®,Ìftf@fCf<,É,Â,¢,Ä

Video for Windows,ŕW□€fTf|□[fg,³,ê,Ä,¢,éAVIŒ`Ž®,Ìftf@fCf<^ÈŠO,ĺ•\ަ,Å,«,È,¢,±,Æ,ª, ,è,Ü,·□B

#### PictureGear,Å<sup>\\</sup>,«<sup>\\</sup>ž,Þ,±,Æ,Ì,Å,«,鉿'œftf@fCf<Œ`Ž®

#### ∏ÃŽ~‰æ

BitmapŒ`Ž®∏iŠg'£Žg.BMP∏j JPEGŒ`Ž®∏iŠq'£Žq.IPG∏A.JPEG∏i TIFF@`Ž®[liŠg'£Žq.TIF[A.,s,h,e,e]j DV∏ÃŽ~‰æŒ`Ž®∏iŠg′£Žq.DVF∏j GIFŒ`Ž®∏iŠg'£Žq.GIF∏j MemoryStickŒ`Ž®□iŠg'£Žq.JPG□j DV[]ÃŽ~‰æŒ`Ž®,ĺf\fj[[[]»<@Ší,ÅŽg—p,∙,鉿'œŒ`Ž®,Å,·[]B

# Ó^∩′⊆. 🔟

¥BitmapŒ`Ž®,Å[',«[ž,Þ]Û,É,Í]A24frfbfgBitmap,Æ,È,è,Ü,·]B ¥8frfbfg-¢-žTIFF🛛A<sup>^</sup>3□k,<sup>3</sup>,ê,<sup>1</sup>⁄2TIFF,̉æ'œŒ`Ž®,ĺŽg,¤,±,Æ,ª,Å,«,Ü,¹,ñ□B

#### أَهَ f\fj□[□»‹@Ší,ÅŽg—p,∙,鉿'œŒ`Ž®,É,Â,¢,Ä **∏E DV**∏ÃŽ~‰æŒ`Ž®

 $f\fi [] [] ~ fffWf^f (frffflf ff [] [] [] iDCR-TRV900 ] ADCR-PC1 ] j, Å \check{Z}g-p, \mu, \ddot{U}, \cdot \sqcap B$ 

⊡œŠÖ~A∏€-Ú

∏<sup>°</sup>fXf‰fCfh,Ìftf@fCf‹Œ`Ž®,ð•Ï,¦,é

#### fffBfXfN,É, ,鉿'œ,ð•\ަ,•,é

 $ftfHf \cdot f_^e - ..., \acute{E}, \cdot \acute{e}fffBfXfN_a, iftfHf \cdot f_, \delta fNf SfbfN, \cdot, \acute{e}, \pounds_A PictureGear, A \bullet \Z_{, A, «, \acute{e}}$   $\underline{\mathscr{M} \otimes \mathscr{C} \otimes \mathscr{C} } \hat{Z} \otimes , iftf \otimes fCf \cdot, \underline{}^{g}fXf \otimes fCfh, \pounds, \mu, \ddot{A} \bullet \Z_{, 3}, \hat{e}, \ddot{U}, \cdot \underline{B}$ 

### fXf‰fCfh,Ì^ê——,ð•\ަ,·,é□i^ê——•\ަ□j

ftfHf‹f\_^ê——,ÌftfHf‹f\_,ðfNfŠfbfN,·,é,Æ□A,»,ÌftfHf‹f\_,Ì'†,É, ,鉿'œ,ÌfXf‰fCfh,ª•\ަfGfŠfA,É^ê——•\ ަ,³,ê,Ü,·□B **fqf"fg** •\ަ"à—e,ð□Å□V,Ìftf@fCf‹□î•ñ,É□X□V,·,é,É,Í□AF5fL□[,ð‰Ÿ,·,©□A,Ü,½,Í□m•\ަ□nf□fjf...

 $[[,]]m[]^{A}V,][]^{\bullet}\tilde{n}, E[X]V[]n, \delta'I, \tilde{N}, U, UB$ 

#### ⊡œŠÖ~A⊡€-Ú

□<sup>¨</sup><u>^ê</u>—•\ަ,ÌfEfBf"fhfE

## ^ê——•\ަ,ÌfEfBf"fhfE

#### ‰æ'œ,Ì'I,Ñ,©,½

fXf‰fCfh,ĺ□AfNfŠfbfN,·,é,Æʻl'ð,³,ê,½□óʻÔ,É,È,è,Ü,·□BCtrlfL□[,ð‰Ÿ,μ,È,ª,çfXf ‰fCfh,ðfNfŠfbfN,·,é,Æ□A•¡□",ÌfXf‰fCfh,ªʻl'ð,Å,«,Ü,·□B

'l'ð,³,ê,Ä,¢,éfXf‰fCfh,ðCtrlfL□[,ð‰Ÿ,μ,È,ª,cfNfŠfbfN,·,é,Æ□A,»,ÌfXf‰fCfh,Ì'l'ð,ª‰ð□œ,³,ê,Ü,·□B 2-‡-Ú,ÌfXf‰fCfh,ðShiftfL□[,ð‰Ÿ,μ,È,ª,cfNfŠfbfN,·,é,Æ□A1-‡-Ú,Æ2-‡-Ú,ÌfXf‰fCfh,Å<²,Ü,ê,é□i1-‡-

Ú,Æ2-‡-Ú,ÌfXf‰fCfh,ðŠÜ,Þ[]j,·,×,Ä,ÌfXf‰fCfh,ª'l'ð,³,ê,Ü,·[]B

'l'ð,μ,½‰æ'œ,ÌfXf‰fCfh,ð'¼,Ìf\ftfgfEfFfA,ÌfEfBf"fhfE,Éfhf‰fbfO,μ,Äf}fEfXf{f^f",ð—£ ,·,Æ□A,»,ÌfAfvfŠfP□[fVf‡f",Å•\ަ/□Ä□¶,Å,«,Ü,·□B,½,¾,μ□A,»,Ìf\ftfgfEfFfA,ª'Ήž,μ,Ä,¢ ,éftf@fCf<Œ`Ž®,ÌfXf‰fCfh,ðfhf‰fbfO,μ,½,Æ,«,ÉŒÀ,è,Ü,·□B

### •\ަfGfŠfA"à,ÌfXf‰fCfh,Ì[]‡[]~,ð•Ï,¦,é,Æ,«

 $\label{eq:constraint} \ensuremath{ \& \& W} \& \ensuremath{ \& \& W} \& \ensuremath{ \& \& W} \& \ensuremath{ \& \& W} \& \ensuremath{ \& W} & \ensuremath{ \& W} & \ensuremath{ \& W} & \ensuremath{ \& W} & \ensuremath{ \& W} & \ensuremath{ \& W} & \ensuremath{ \& W} & \ensuremath{ & & & \\ \ensuremath{ & & & \\ & & & & & \\ \ensuremath{ & & & \\ & & & & & \\ \ensuremath{ & & & \\ & & & & & \\ \ensuremath{ & & & \\ & & & & & \\ \ensuremath{ & & & \\ & & & & & \\ \ensuremath{ & & & \\ & & & & & \\ \ensuremath{ & & & \\ & & & & & \\ \ensuremath{ & & & \\ & & & & & \\ \ensuremath{ & & & & \\ & & & & & \\ \ensuremath{ & & & & & \\ & & & & & \\ \ensuremath{ & & & & & \\ \ensuremath{ & & & & \\ & & & & & & \\ \ensuremath{ & & & & & \\ \ensuremath{ & & & & \\ \ensuremath{ & & & & & \\ \ensuremath{ & & & & & \\ \ensuremath{ & & & & & \\ \ensuremath{ & & & & & \\ \ensuremath{ & & & & & \\ \ensuremath{ & & & & & \\ \ensuremath{ & & & & & \\ \ensuremath{ & & & & & & \\ \ensuremath{ & & & & & & \\ \ensuremath{ & & & & & & \\ \ensuremath{ & & & & & & \\ \ensuremath{ & & & & & & \\ \e$ 

#### ftfHf<f\_,ÌfXf‰fCfh,·,×,Ä,ð•\ަfGfŠfA"à,É•\ަ,³,¹,é,Æ,«

[]m•\ަ[]nf[]fjf...[[,Ì]mfXf‰fCfh,Ì]®—ñ[]n[]|]mfEfBf"fhfE,É, ,í,¹,ÄfY[[[f€[]n,ð'I,Ñ,Ü,·[]B

#### fXf‰fCfh,ð^Ú"®,•,é,Æ,«

,"<sup>−</sup>^êfhf‰fCfu,Ì•Ê,ÌftfHf<f\_,Éfhf‰fbfO,μ,Äf}fEfXf{f^f",ð—£,μ,Ü,·□B

📕 fqf"fg

 $`l`\delta,\mu, \frac{1}{2}\underline{fX}\underline{f\%}\underline{fC}\underline{fh}, \underline{\dot{l}}-\frac{1}{4} \underline{`O}, \underline{\delta} \underline{\bullet} \underline{\ddot{l}} \underline{\Box}X, \mu, \underline{\ddot{A}} \underline{\dot{}} \underline{U} \underline{`'} \underline{\otimes}, \cdot, \underline{\acute{e}}, \pm, \mathcal{E}, \underline{a}, \underline{A}, \overset{}{}, \underline{U}, \underline{\cdot} \underline{\Box}B$ 

#### fXf‰fCfh,ðfRfs[[,•,é,Æ,«

 $CtrlfL[[,ð\%Ÿ,\mu,È,ª,c,``^^êfhf‰fCfu,Ì•Ê,ÌftfHf<f_,Éfhf‰fbfO,\mu,Äf}fEfXf{f^f`,ð—£,\mu,Ü,·[]B^Ù,È,éfhf ‰fCfu,ÉfRfs[[,·,é,Æ,«,Í[]Afhf‰fbfO,·,é,¾,¯,'næ'œftf@fCf<,ªfRfs[[,·,ê,Æ,«,Í[]Afhf‰fbfO,·,é,¾,¯,'næ'œftf@fCf<,ªfRfs[[,³,ê,Ü,·[]B$ 

#### 🧧 fqf"fg

'l'ð,μ,½<u>fXf‰fCfh,Ì-¼'O,ð•Ï□X,μ,ÄfRfs□[</u>,∙,é,±,Æ,à,Å,«,Ü,·□B

#### fXf‰fCfh,ð∏í<u></u>]œ,∙,é,Æ,«

 $fXf\%fCfh,\delta'l'\delta,\mu,\frac{1}{2}[o'\hat{O},A]A[mftf@fCf<[nf]]fjf...[[,]]m[]í]@[n,\delta'l,\hat{O},@]ADeletefL[[,ðŽg,x,@]A,Ü,\frac{1}{2},(fffXfNfgfbfv[]ã,],^2,Ý'', Éfhf\%fbfOfAf"fhfhf][fbfv,\mu,Ü,']B$ 

#### fXf‰fCfh,ð[®−ñ,³,¹,é,Æ,«

```
[m•\ަ[nf[]fj...[[,][mfXf‰fCfh,][®—ñ[n,©,ç]®—ñ,ÌŒ`,ð'I,Ñ,Ü,·[B
[m]³•û,É]®—ñ]n[A[m•],É[‡,í,¹,Ä]®—ñ[n[A[m],,³,É[‡,í,¹,Ä]®—ñ[n]A[mŽw'è,Ì•û-@,Å]®—
ñ[n,ð'I,Ô,±,Æ,ª,Å,«,Ü,·[B
[E ]³•û,É]®—ñ
fXf‰fCfh,ª]³•ûŒ`,ÌŒ`,É]®—ñ,³,ê,Ü,·[B
[E •],É[‡,í,¹,Ä]®—ñ
fXf‰fCfh,ª•\ŽlfGfŠfA,̉;•],É[‡,í,¹,Ä]®—ñ,³,ê,Ü,·[B
[E ],,³,É[‡,í,¹,Ä]®—ñ
fXf‰fCfh,ª•\ŽlfGfŠfA,̉;•],É[‡,í,¹,Ä]®—ñ,³,ê,Ü,·[B
[E ],,³,É[‡,í,¹,Ä]®—ñ
fXf‰fCfh,ª•\ŽlfGfŠfA,Ì[c•[],É[‡,í,¹,Ä]®—ñ,³,ê,Ü,·[B
[E Zw'è,Ì•û-@,Å]®—ñ
[utfXf‰fCfh]®—ñ,Ì[Ý'è]yf_fCfAf[]fOf{fbfNfX,ª•\ަ,³,ê]A[]c,ÌfXf‰fCfh,Ì-‡]"[A,Ü,½,͉;,ÌfXf
‰fCfh,Ì-‡]",ðŽw'è,·é,±,Æ,ª,Å,«,Ü,·[B
```

Ó^<u></u>]′2, 📴

 $[]ufXf‰fCfh[] @-n,l]'Y'e[]vf_fCfAf[]fOf{fbfNfX,Å]c,lfXf‰fCfh,l-‡[]",ðŽw'e,\mu,½,Æ,«,É[]AfXf‰fCfh,l ‡[]",É,æ,Á,Ä,ĺŽw'e,\mu,½,Æ,",e,É[]@-n,Å,«,È,¢,±,Æ,³, ,e,Ü,·]B$ 

# 🖻 fqf"fg

‰æ'œ,ð<u>•À,בÖ,¦,é</u>,±,Æ,à,Å,«,Ü,·∏B

# fifrfQ[[fVf‡f"fGfŠfA

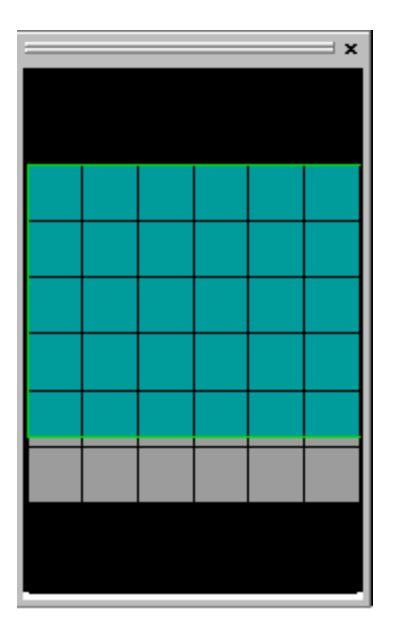

•\ަfGfŠfA,É'Ήž,∙,鉿−Ê,ª•\ަ,³,ê,Ü,·∏B

$$\label{eq:constraint} \begin{split} &\hat{e} = - \cdot \langle \tilde{Z}_i \rangle_3^* \hat{e}, \tilde{A}, \hat{e}, \hat{e} ftfHf \cdot f_* a, \hat{f} Xf \% fC fh, \hat{e} = k = - \cdot \langle \tilde{Z}_i \rangle_3^* \hat{e}, \tilde{A}, \hat{e}, \hat{e} \rangle_4^* \hat{e}, \hat{e} \rangle_1^* a, \hat{e} \rangle_1^* a, \hat{e} \rangle_1^*$$

# ^ê——•\ަfEfBf"fhfE,ðfXfNf[][[[f<,·,é

•\ަfGfŠfA,̉E,Ɖº,ÌfXfNf□□[f<fo□[,ð•\ަ,μ,½,¢•ûŒü,Éfhf‰fbfO,μ,Ü,·□B fc□[f<fo□[,Ì□m^Ú"®□nf{f^f"<sup>III</sup>,ðfNfŠfbfN,·,é,©□A,Ü,½,Í□m•\ަ□nf□fjf...□[,Ì□mfJ□[f\f<□Ø,è'Ö,¦□n□| □mŽè□n,ð'I,ñ,Å□A•\ަ,ðfhf‰fbfO,μ,Ä,à"<sup>-</sup>,¶,±,Æ,ª,Å,«,Ü,·□B ,Ü,½□AfifrfQ□[f^"à,ðfXfNf□□[f<,μ,Ä,à^ê—-•\ަfEfBf"fhfE,ªfXfNf□□[f<,μ,Ü,·□B

#### •\ަ,ðŠg'å,•,é[^[k[¬,•,é

•\ަ,³,ê,Ä,¢,éfXf‰fCfh,ðŠg'å□^□k□¬,µ,Ä•\ަ,·,é,É,Í□AŽŸ,Ì3′Ê,è,Ì•û-@,ª, ,è,Ü,·□B

#### **□E fY□**[f€fo**□**[,ÌfXf‰fCf\_,ð"®,©,·**□**B

**‰**E,Éfhf‰fbfO,∙,é,ÆŠg'å,³,ê□A□¶,Éfhf‰fbfO,∙,é,Æ□k□¬,³,ê,Ü,·□B

# 

■,ðfNfŠfbfN,μ,Ä,àŠgʻå□^□k□¬,·,é,±,Æ,ª,Å,«,Ü,·□B

□E □m•\ަ□nf□fjf...□[,Ì□mfY□[f€□n,ð'I,Ñ□A•\ަ"{-¦,È,Ç,Ì□€-Ú,ðfNfŠfbfN,·,é□B

[mfY□[f€fĆf"[n,ðfŇfŠfbfN,·,é,Æ□A•\ަ"{--¦,ª^ê'iŠKŠg'å[A□mfY□[f€fÁfÉfg□n,ðfŇfŠfbfN,·,é,Æ□A•\ ަ"{--¦,ª^ê'iŠK□k□¬,³,ê,Ü,·□B

[]m25[]"[]n[]A[]m50[]"[]n[]A[]m100[]"[]n[]A[]m200[]"[]n[]A[]m400[]"[]n,ðʻI,Ô,Æ[]A,»,Ì•\ަ" {— ¦,É,È,è,Ü,·[]B

[mfEfBf"fhfE,Ì'å,«,³,É□‡,í,¹,ÄfY□[f€□n,ð'l,Ô,Æ□AŠJ,¢,Ä,¢,éfEfBf"fhfE,É□‡,í,¹,½'å,«,³,É,È,è,Ü,·□B [E fJ□[f\f<,ð□m'ŽŠá<¾□n,É□Ø,è'Ö,¦,ÄŠg'å□A□k□¬•\ަ,·,é</pre>

Šgʻå,∙,é,Æ,«,Í□A□m∙\ަ□nf⊡fjf…

□k□¬,·,é,Æ,«,Í□A□m•\ަ□nf□fjf...

$$\label{eq:linearcond} \begin{split} & [[,\]m'\check{Z}\check{S}\acute{a}{}^3\!\!\!/\_li\Boxk\Box\neg\_j\Boxn,\delta'I, \tilde{n}, \mathring{A}\Box\Pf\{f^f``, \delta fNf\check{S}fbfN, \cdot, \acute{e}, @\BoxA\Boxm'\check{Z}\check{S}\acute{a}{}^3\!\!\!/\_li\check{S}g``a\Boxj\Boxn, \delta'I, \tilde{n}, \mathring{A} \\ & \& Ef\{f^f``, \delta fNf\check{S}fbfN, \mu, \ddot{U}, \cdot \BoxB \end{split}$$

# fXf‰fCfh,Ì□î•ñ,ð•\ަ,∙,é

 $fXf\%fCfh, \dot{l}_{1}^{\bullet}\tilde{n}, \dot{l} \bullet \dot{Z}_{1}^{\dagger}, \dot{l}_{A}\ddot{Z}\ddot{V}, \dot{l}\dot{Z}\dot{e}_{1}^{\ddagger}, \dot{A}_{0}^{\bullet}s, \dot{e}, \ddot{U}, \cdot_{B}^{\bullet}B$ 

- [ĵ•ñ,ð•\ަ,μ,½,¢‰æ'œ,ð'l,Ô]B
   <u>1-±•\Ž</u>!,ć,·,é,Æ]A,»,ÌfXf‰fCfh,ª'l'ð,³,ê,½,±,Æ,É,È,è,Ü,·]B
   ^ê---•\ަ,Ì[]ê[]‡,Í[]AfXf‰fCfh,ðfNfŠfbfN,μ,Ä'l'ð,μ,Ü,·]B•¡]",ÌfXf‰fCfh,ð'l'ð,Å,«,Ü,·]B
- 2 [m•\Ž;[nf]]fjf...][,Ì]mfXf‰fCfh,Ì]î•ñ,ð•\Ž;[n,ð'I,Ô,©]Afc][f<fo][,Ì]m[]î•ñ]nf{f^f" ,ðfNfŠfbfN,•,é[A,Ü,½,Íf}fEfX,̉Ef{f^f",ðfNfŠfbfN,µ,Ä]m‰æ'œ[]î•ñ]n,ðfNfŠfbfN,•,é]B [ufXf‰fCfh,Ì]î•ñ]vf\_fCfAf]fOf{fbfNfX,ª•\ަ,³,ê,Ü,·]B]ufXf ‰fCfh,Ì]î•ñ]vf\_fCfAf]fOf{fbfNfX,Ì]Ú]×,É,Â,¢,Ä,Í[<u>ufXf‰fCfh,Ì]î•ñ]vf\_fCfAf]fOf{fbfNfX</u>,ð,²——,-,¾,³,¢]B
- 3 •\ަ,<sup>3</sup>,<sup>1</sup>,<sup>1</sup>/<sub>2</sub>,¢[]î•ñ,Ìf<sup>f</sup>u,ðfNfŠfbfN,·,é]B
   []î•ñ,<sup>a</sup>•\ަ,<sup>3</sup>,ê,Ü,·]B
   ^ê—--•\Ž|,Å[]A•;[]",̉æ'œ,ð'l'ð,µ,Ä[]î•ñ,ð•\ަ,<sup>3</sup>,<sup>1</sup>,½]ê[]‡,Í[]AfXf‰fCf\_,ð[]¶‰E,Éfhf‰fbfO,µ,Ä•Ê,ÌfXf
   ‰fCfh,Ì[]î•ñ,ð•\ަ,<sup>3</sup>,<sup>1</sup>,é,±,Æ,ª,Å,«,Ü,·]B
- 5 □mOK□n,ðfNfŠfbfN,·,é□B fXf‰fCfh,ì□î•ñ,ª□X□V,³,ê□Af\_fCfAf□fOf{fbfNfX,ª•Â,¶,Ü,·□B

# **□ufXf‰fCfh,Ì□**î•ñ**□vf** fCfAf**□fOf{fbfNfX**

'l'ð,μ,Ä,¢,éfXf‰fCfh,Ì∏î•ñ,ª•\ަ,³,ê,Ü,·∏B•\ަ,³,¹,½,¢∏î•ñ,Ìf^fu,ðfNfŠfbfN,μ,Ä,,¾,³,¢∏B

### **□mŠî-{□î•ñ□nf**^fu

ΠE \_\_ĨĂŽ~‰æ,¨,æ,Ñ"®‰æ,ÌfXf‰fCfh,Ì\_]ê[]‡ ftfHf<f\_-¼\_DAftf@fCf<-¼\_DAftf@fCf<,ÌŽí—Þ\_DAftf@fCf{fTfCfY\_DA\_D`D\_~"ú\_DA•Ï\_DX"ú\_DAŽB‰e"ú,Ì\_D`•ñ,ª•\ ަ,³,ê,Ü,∙∏B 菌 fqf"fg

□E □mftfHf<f\_,ðŠJ,□nf{f^f",ĺŽg—p,Å,«,Ü,¹,ñ□B

- $\Box E \Box m"C, YZm, e \Box e p \Box nf`fFfbfNf{fbfNfX, \deltaf`fFfbfN, \cdot, e, E \Box A, \pm, fXf$
- ‰fCfh,ð[lí]@,μ,½,è•Û'¶,μ,½,Ӕ,«,ÉŠm"F,Ìf[]fbfZ[][fWf{fbfNfX,ª•\ަ,³,ê,é,æ,¤,É,È,è,Ü,·]B ∏E ∏m•Ï∏X∏n,ðfNfŠfbfN,∵,é,Æ∏mŽB‰e"ú,Ì•Ï∏X∏nf fCfAf∏fOf{fbfNfX,ª•\ަ,³,ê∏AŽB
  - ‰e"ú,Ì□î•ñ,ð•Ï□X,•,é,±,Æ,ª,Å,«,Ü,·□B

□E □ÃŽ~‰æ,Ì□ê□‡,Í□AŽB‰e"ú,Ì□€-Ú,Í□AfTfCfo□[fVf‡fbfg,©,cŽæ,è□ž,ñ,¾‰æ'œ□AMemory StickŒ`Ž®∏A,Ü,½,Í∏ADCF,É∏€<',µ,½ftf@fCf‹Œ`Ž®,̉æ'œ,Å,Ì,Ý•\ަ,³,ê,Ü,·∏B

#### 📕 faf"fg

□mftfHf<f ,ðŠJ,□nf{f^f",ĺŽg—p,Å,«,Ü,¹,ñ□B

#### **||m||Ú||×||î•ñ||nf^fu**

 $[]\hat{\bullet}\tilde{n},\hat{l}"\hat{a}-e,\hat{I}[A'I'\tilde{\delta},\mu,\frac{1}{2}fXf\%fCfh,\hat{l}\check{Z}(-\Phi[]i[]\tilde{A}\check{Z}\sim\%\varpi[]A'' \ \otimes \ \infty\varpi[]i,\hat{E},\varpi,\hat{A},\hat{A}^{\hat{}}\dot{U},\hat{E},\hat{e},\ddot{U},\cdot]B$ 

∏ÃŽ~‰æ,Ì∏ê∏‡ ΠE

‰æ'œfTfCfY□ifsfNfZf<'P^Ê□j□A□F□"□ifrfbfg'P^Ê□j□A‰ð'œ"x□idpi'P^Ê□j,Ì□î•ñ,ª•\ަ,³,ê,Ü,·□B

# Ó^<u></u>'', 📴

DV∏ÃŽ~‰æŒ`Ž®∏iŠg'£Žq.DVF∏j,̉æ'œ,ÌfXf‰fCfh,Í⊓A 
$$\label{eq:constraint} \begin{split} & \& \texttt{a}^{\circ} \texttt{c}^{\mathsf{T}} \mathsf{f}^{\mathsf{T}} \mathsf{f}^{\mathsf{T}}, \mathsf{f}^{\mathsf{T}} \mathsf{f}^{\mathsf{T}}, \mathsf{f}^{\mathsf{T}}, \mathsf{f}^{\mathsf{T}}, \mathsf{f}^{\mathsf{T}, \mathsf{T}}, \mathsf{f}^{\mathsf{T}}, \mathsf{f}^{\mathsf{T}}, \mathsf{f}^{\mathsf{T}}, \mathsf{f}^{\mathsf{T}}, \mathsf{f}^{\mathsf{T}}, \mathsf{f}^{\mathsf{T}}, \mathsf{f}^{\mathsf{T}}, \mathsf{f}^{\mathsf{T}}, \mathsf{f}^{\mathsf{T}}, \mathsf{f}^{\mathsf{T}}, \mathsf{f}^{\mathsf{T}}, \mathsf{f}^{\mathsf{T}, \mathsf{T}^{\mathsf{T}}, \mathsf{T}, \mathsf{T}^{\mathsf{T}}, \mathsf{f}^{\mathsf{$$
 $[]Afpf\backslash fRf", Å, i\%_i', É, E, e, \frac{1}{2}, B[]A \bullet IŠ \cdot, ^3, e, A\% e^{\bullet} (Z_1^3, e, U, \cdot]B[]i$ 

#### ПЕ "®‰æ.Ì⊓ê⊓‡

\_JÄ\_]¶ŽžŠÔ\_JA‰æ'œfTfCfY\_lifsfNfZf<'P^Ê\_lj\_AfrfbfgfŒ\_[fg/ftfŒ\_][f€fŒ][fg]AfI][fffBfIfR][fffbfN\_Afrffff R∏[fffbfN,Ì∏î•ñ,ª•\ަ,³,ê,Ü,·∏B

#### **□mŽB‰e**□î•ñ**□nf**^fu

∏ĂŽ~‰æ,ÌfXf‰fCfh,ÅŽB‰e∏î•ñ,ª‹L<sup>~</sup>^,³,ê,Ä,¢,é∏ê∏‡∏AŽB‰e,ÉŽg—p,µ,½‹@Ší,âŽB‰eŽž,Ì∏ðŒ∏,ª•\  $\check{Z}$ ,<sup>3</sup>,ê,Ü,· $\square$ iExif,Ìf^fu $\square$ î• $\check{n}$ ,<sup>a</sup>• $\check{Z}$ ,<sup>3</sup>,ê,Ü,· $\square$ i $\square$ B

<@Ší[]î•ñ[]iŽB‰e,ÉŽg—p,μ,½fJf[]f‰,Ìf][[[1/4,¨,æ,Ñjf,fff<-¼[]][AfŒf"fY[]î•ñ[][ΔÅ[¬F'I,¨,æ,Ñ[Å"\_<— £\_jj\_AŽB‰e\_î•ñ\_i\_i,è'I\_A~IŒõ•â\_3'I\_AfVfffbf^\_[fXfs\_[fh\_AŒõŒ1\_AISO\_Aftf‰fbfVf...,Ì\_L-3\_j,³•\ ަ,³,ê,Ü,∙⊓B

-{□>•i,ĺftfWftfCf<f€□»f\ftfgfEfFfA□uExif Toolkit For Windows Ver.2.3□iCopyright © 1998 FUII PHOTO FILM CO., LTD. All rights reserved[]][\v,ðŽg—p,µ,Ä,¢,Ü,·[]BExif,ĺJEIDA[]i"ú-{"dŽq[]H<Æ[]U<><} %oï□j,ª<K′è,·,éfffWf^f<f<fXf`f<fJf□ff‰—pfCf□□[fWftf@fCf<ftfH□[f}fbfq•W□€<KŠi,Å,·□B

#### "®‰æ,ð<u></u>]Ä<u>]</u>¶,μ,ÄŒ©,é

## "®‰æ,ðŒ³,ÌfTfCfY,Å□Ä□¶,∙,é

- 1 []Ä[]¶,μ,½,¢"®‰æ,ÌfXf‰fCfh,ðf\_fuf‹fNfŠfbfN,·,é[]B,Ü,½,Í[]A"®‰æ,ÌfXf ‰fCfh,ðfNfŠfbfN,μ,Ä'l'ð,μ[]A[]m•\ަ[]nf[]fjf...[[,Ì]]m[]Ä[]¶[]n,ðfNfŠfbfN,·,é[]B []Ä[]¶fEfBf"fhfE,ª•\ަ,³,ê,Ü,·]B
- 2 "®‰æ,ð□Ä□¶,μ,ÄŒ©,é□B □E "®‰æ,ð□Ä□¶□A^ꎞ'âŽ~,∙,é,É,Í

**□E Š<sup>a</sup>,«-β,•,É,Í □**IŠ<sup>a</sup>,«-β,μf{f^f"□j,ðfNfŠfbfN,•,é,Æ□A^ê'莞ŠÔŠ<sup>a</sup>,«-β,³,ê,Ü,•□Bf}fEfXf{f^f",ð ‰Ÿ,μ,Â,Ã,⁻,é,Æ□A,»,ÌŠÔ,¾,⁻Š<sup>a</sup>,«-β,³,ê,Ü,•□B

□E '<u>□</u>'—,è,·,é,É,Í

Di'□'—,èf{f^f"□j,ðfNfŠfbfN,·,é,Æ□A^ê'莞ŠÔ'□'—,è,³,ê,Ü,·□Bf}fEfXf{f^f",ð ‰Ÿ,μ,Â,Ã,¯,é,Æ□A,»,ÌŠÔ,¾,¯□A'□'—,è,³,ê,Ü,·□B □E □Ä□¶,ð'âŽ~,·,é,£,Í

Ä□¶,ð'âŽ~,∙,é,É,Í

□i'âŽ~f{f^f"□j,ðfNfŠfbfN,μ,Ü,·□B

- 3 □Ä□¶fEfBf"fhfE,ð□l—¹,·,é,Æ,«,Í□AI □i•Â,¶,éf{f^f"□j,ðfNfŠfbfN,·,é□B □Ä□¶fEfBf"fhfE,ª•Â,¶,Ü,·□B
- 菌 fqf"fg

$$\label{eq:states} \begin{split} & \square\ddot{A} \square \P f E f B f ``fhf E, I \square A `` \check{Z} \check{z}, \acute{E} \bullet ; \square `` \check{S} J, , \pm , \mathcal{A}, I, \mathring{A}, &, U, ^1, \ddot{n} \square B \end{split}$$
# "®‰æ,Ì□Ä□¶fEfBf"fhfE

 $\underline{\&}^{\circ},\hat{l}_{}],\hat{l}\check{S}e\bullet ",\delta fNf\check{S}fbfN,\cdot,\acute{e},\mathcal{E}[A]\dot{a}-\overset{3}{\sqrt{2}}\bullet \check{Z}_{}^{!},\overset{3}{,}\hat{e},\ddot{U},\cdot [B]$ 

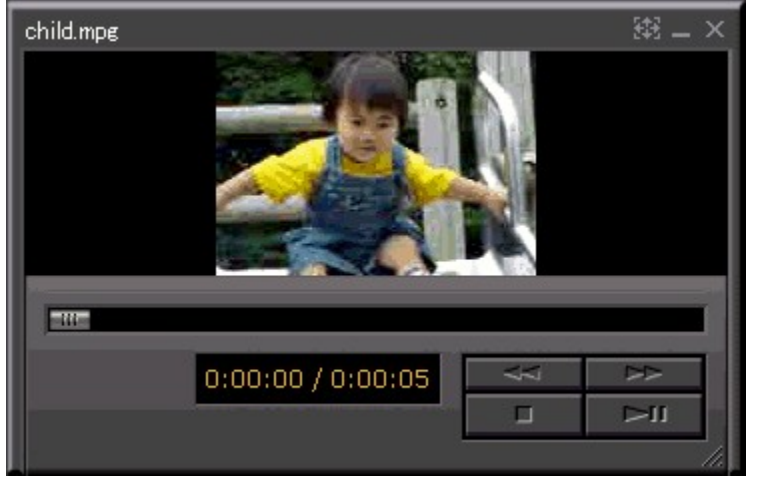

## •Â,¶,éf{f^f"

□Ä□¶fEfBf"fhfE,ª•Â,¶,Ü,·□B

## $\check{S}^{a}$ ,«-ß,µf{f^f"

"®‰æ,ªŠª,«–ß,³,ê,Ü,·□B ƒNfŠfbfN,·,é,Æ^ê'莞ŠÔ□AŠª,«–ß,³,ê,Ü,·□Af}fEfXf{f^f",ð‰Ÿ,μ,Â,Ã,¯,é,Æ,»,ÌŠÔ,¾,¯□AŠª,«–ß,³,ê,Ü,·□B '□'—,èf{f^f"

"®‰æ,ª'□'—,è,³,ê,Ü,·□B fNfŠfbfN,·,é,Æ^ê'莞ŠÔ□A'□'—,è,³,ê,Ü,·□Af}fEfXf{f^f",ð‰Ÿ,μ,Â,Ã,⁻,é,Æ,»,ÌŠÔ,¾,⁻□A'□'—,è,³,ê,Ü,·□B

## □Ä□¶/^ꎞ'âŽ~f{f^f"

′âŽ~'†,ÉfNfŠfbfN,∙,é,Æ□A"®‰æ,Ì□Ä□¶,ªŠJŽn,μ,Ü,·□B □Ä□¶'†,ÉfNfŠfbfN,∙,é,Æ□A"®‰æ,Ì□Ä□¶,ª^ꎞ'âŽ~,μ,Ü,·□B

## 'âŽ~f{f^f"

"®‰æ,Ì<u>□</u>Ä<u>□</u>¶,ª′âŽ~,μ,Ü,·<u>□</u>B

# "®‰æ<u>□</u>Ä□¶fGfŠfA

"®‰æ,ª∙\ަ,³,ê,éfGfŠfA,Å,·∏B

## "®‰æftf@fCf<-¼

ŠJ,¢,Ä,¢,é"®‰æ,Ìftf@fCf<-¼,ª•\ަ,³,ê,Ü,·∏B

## fXf‰fCf\_

# **□Ä**□¶ŽžŠÔ∙\ަ

Œ»[]Ý,Ü,Å,Ì[]Ä[]¶ŽžŠÔ,Æ"®‰æ'S'Ì,Ì[]Ä[]¶ŽžŠÔ,ª•\ަ,³,ê,Ü,·[]B

## fXf‰fCfh,ð•À,בÖ,¦,é

 $fXf\%fCfh, \hat{i} \cdot \hat{A}, \times '\ddot{O}, |, \dot{I} \square A \check{Z} \ddot{Y}, \hat{i} \check{Z} \hat{e} \square \ddagger, A \square s, \xi, \ddot{U}, \cdot \square B$ 

## fXf‰fCfh,ð[®−ñ,³,¹,é

fXf‰fCfh,Ì□®—ñ,Í□AŽŸ,ÌŽè□‡,Å□s,¢,Ü,·□B

# $1 \quad [m \bullet \ \dot{Z}_{i} = nf_{i} = [, ] = mf_{i} = mf_{i}$

## ^ó<u>□</u>ü<u>□</u>ðŒ<u></u>],ð<u>□</u>Ý'è,∙,é

$$\begin{split} & [\check{Y}'\dot{e},{}^{3}, \hat{e},{}^{1}\!\!/_{2}``\dot{a}-e, \dot{I}[]Af \ftfgfEfFfA, \check{\sigma}[]-{}^{1}, \cdot, \acute{e}, \ddot{U}, \dot{A}-L & e, \dot{A}, \cdot []B \\ & 1- \ddagger \bullet \ \dot{Z}_{1}, \mathcal{E}^{\hat{e}}-- \bullet \ \dot{Z}_{1}, \dot{I}, \mathcal{G}, \dot{z}, \mathcal{G}, @, \varsigma, \dot{A}, \dot{a}^{\hat{o}} (\Box & \Box & O \\ & \dot{\sigma}[] \dot{\sigma} & \dot{C}[], \dot{\sigma}[] \dot{Y}'\dot{e}, \dot{A}, \ll, \ddot{U}, \cdot []B \end{split}$$

## **1** □mftf@fCf<□nf□fjf...□[,Ì□mfvfŠf"f<sup>^</sup>,Ì□Ý'è□n,ð'l,Ô□B □ufvfŠf"f<sup>^</sup>,Ì□Ý'è□vf\_fCfAf□fOf{fbfNfX,³•\ަ,³,ê,Ü,·□B

- UUJVJSJ J ,IUY EUVJ\_UJAJUJVJ{JDJNJX,≌•\Z¦,J,e,U,·UB
- 2 ^ó[ü[]ðŒ[],ð[]Ý'è,·,é[]B
   [E fvfŠf"f^,l·@Ží,ð•Ï[]X,·,é,Æ,«,Í
   [mfvfŠf"f^]n-",l]m-¼'O[]n,©,ç<@Ží-¼,ð'I,Ñ,Ü,·[]B</li>
   [E -pŽtfTfCfY,ðŽw'è,·,é,Æ,«,Í
   [m-pŽt]n-",Å[]A[]mfTfCfY[]n,ðfNfŠfbfN,µ,Ä--pŽtfTfCfY,ð'I,Ñ,Ü,·[]B
   [E ‹<Žt+û-@,ðŽw'è,·,é,Æ,«,Í</li>
   [m-pŽt]n-",Å[]A[]m<<Žt+û-@[]nfNfŠfbfN,µ,Ä<<Žt+û-@,ð'I,Ñ,Ü,·[]B</li>
   [E ^ó[ü,lŒü,«,ðŽw'è,·,é,Æ,«,Í
   [m-pŽt,l]Œü,«[]n,Å[]A[]m]c[]n,©[m‰i[]n,ðfNfŠfbfN,µ,Ä'I,Ñ,Ü,·]B

| フリンタの設定 |                 |      | ? ×       |
|---------|-----------------|------|-----------|
| 77/29   |                 |      |           |
| 名前(N):  | Sony DPP-M55    |      | フロハディ(P)  |
| 状態:     | 通常使うフリンタ: オンライン |      |           |
| 種類:     | Sony DPP-M55    |      |           |
| 場所:     | ¥¥Sony¥M55      |      |           |
| コバント :  |                 |      |           |
| 用紙      |                 | E(1) | 1)の向き     |
| サイズ(ご): | A4              | •    | ● 縦②      |
| 給紙方法    | ©): 自動選択N/      | •    | A<br>∩ 横函 |
|         |                 | ОК   | キャンセル     |

### 3 [mOK]n,ðfNfŠfbfN,•,é]B

 $[]\acute{Y}`\grave{e}, ^{\texttt{a}}]s, i, \grave{e}]Af_fCfAf[]fOf{fbfNfX, ^{\texttt{a}}\bullet \hat{A}, \P, \ddot{U}, \cdot]B$ 

## 1-‡•\ަ,̉æ'œ,ð^ó<u>□</u>ü,∙,é

 $\underline{1-\underline{+}\bullet\backslash\check{Z}_{!}}, \hat{I} & \& e^{\circ} & \& b^{\circ} & b^{\circ} \\ \underline{1-\underline{+}\bullet\backslash\check{Z}_{!}}, \hat{I} & \& e^{\circ} & \& b^{\circ} & b^{\circ} \\ \underline{1-\underline{+}\bullet\backslash\check{Z}_{!}}, \hat{I} & \& b^{\circ} & b^{\circ} \\ \underline{1-\underline{+}\bullet\backslash\check{Z}_{!}}, \hat{I} & \& b^{\circ} & b^{\circ} \\ \underline{1-\underline{+}\bullet\backslash\check{Z}_{!}}, \hat{I} & \& b^{\circ} & b^{\circ} \\ \underline{1-\underline{+}\bullet\backslash\check{Z}_{!}}, \hat{I} & \& b^{\circ} & b^{\circ} \\ \underline{1-\underline{+}\bullet\backslash\check{Z}_{!}}, \hat{I} & \& b^{\circ} & b^{\circ} \\ \underline{1-\underline{+}\bullet\backslash\check{Z}_{!}}, \hat{I} & \& b^{\circ} & b^{\circ} \\ \underline{1-\underline{+}\bullet\backslash\check{Z}_{!}}, \hat{I} & \& b^{\circ} & b^{\circ} \\ \underline{1-\underline{+}\bullet\backslash\check{Z}_{!}}, \hat{I} & \& b^{\circ} & b^{\circ} \\ \underline{1-\underline{+}\bullet\backslash\check{Z}_{!}}, \hat{I} & \& b^{\circ} & b^{\circ} \\ \underline{1-\underline{+}\bullet\backslash\check{Z}_{!}}, \hat{I} & \& b^{\circ} & b^{\circ} \\ \underline{1-\underline{+}\bullet\backslash\check{Z}_{!}}, \hat{I} & \& b^{\circ} & b^{\circ} \\ \underline{1-\underline{+}\bullet\backslash\check{Z}_{!}}, \hat{I} & b^{\circ} & b^{\circ} \\ \underline{1-\underline{+}\bullet\backslash\check{Z}_{!}}, \hat{I} & b^{\circ} & b^{\circ} \\ \underline{1-\underline{+}\bullet\backslash\check{Z}_{!}}, \hat{I} & b^{\circ} & b^{\circ} \\ \underline{1-\underline{+}\bullet}, \hat{I} & b^{\circ} & b^{\circ} \\ \underline{1-\underline{+}\bullet}, \hat{I} & b^{\circ} & b^{\circ} & b^{\circ} \\ \underline{1-\underline{+}\bullet}, \hat{I} & b^{\circ} & b^{\circ} & b^{\circ} \\ \underline{1-\underline{+}\bullet}, \hat{I} & b^{\circ} & b^{\circ} & b^{\circ} \\ \underline{1-\underline{+}\bullet}, \hat{I} & b^{\circ} & b^{\circ} & b^{\circ} & b^{\circ} \\ \underline{1-\underline{+}\bullet}, \hat{I} & b^{\circ} & b^{\circ} & b$ 

## 1 ^ó[ü,Ì□Ý'è,ð,·,é □mftf@fCf<[nf□fjf...][,Ì□mfvfŠf"f^,Ì□Ý'è□n,ðfNfŠfbfN,µ,Ü,·□B □ufvfŠf"f^,Ì□Ý'è□vf\_fCfAf□fOf {fbfNfX,ª•\ަ,³,ê,Ü,·□B^ó□ü,ð□s,¤fvfŠf"f^□A—pކfTfCfY□A<<ކ•û-@□A pކ,ÌŒü,«,ð□Ý'è,µ□A□mOK□n,ðfNfŠfbfN,µ,Ü,·□B

- $2 \quad \hat{o} \square \ddot{u}, \mu, \frac{1}{2}, \psi @ \dot{e}, \hat{l} f X f \% f C f h, \delta f _ f u f \langle f N f \check{S} f b f N, \mu \square A 1 \ddagger \bullet \backslash \check{Z} \downarrow, \cdot, \dot{e} \square B$
- 3 □mftf@fCf‹□nf□fjf...□[,Ì□m^ó□ü□n,ð'I,Ô,©□A□m^ó□ü□nf{f^f"II,ðfbfN,·,é□B □u^ó□ü□vf\_fCfAf□fOf{fbfNfX,ª•\ަ,³,ê,Ü,·□B
- 4 ^ó□üfTfCfY,ð'I,Ô□B flfŠfWfif<,ÌfTfCfY,Å^ó□ü,·,é□ê□‡,Í□mŒ³fTfCfY,Å^ó□ü□n,ð□Aftf<fTfCfY,Å^ó□ü,·,é□ê□‡,Í□mfy□[fW,É, ,í,¹,é□ n,ð'I,Ñ,Ü,·□B
- 5 □mOK□n,ðfNfŠfbfN,•,é□B ^ó□ü,ªŠJŽn,³,ê,Ü,·□B

## ^ê——∙∖ަ,̉æ'œ,ð^ó<u>□</u>ü,∙,é

^ê——•\ަ,©,ç‰æ'œ,ð^ó[ü,∙,é,Æ,«,ĺ[A1-‡,Ì—pކ,É1,Â,ÌfXf‰fCfh,ð^ó[]ü,Å,«,é,¾,⁻,Å,È,[]A•;[]",Ì ‰æ'œ,ð•À,×,Ä^ó[]ü,∙,é,±,Æ,à,Å,«,Ü,∙[]B ^ó[]ü,ĺŽŸ,ÌŽè[]‡,Å[]s,¢,Ü,∙[]B

- ^ó□ü,Ì□Ý'è,ð,·,é
   □mftf@fCf<□nf□fjf...□[,Ì□mfvfŠf"f^,Ì□Ý'è□n,ðfNfŠfbfN,µ,Ü,·□B</li>
   □ufvfŠf"f^,Ì□Ý'è□vf\_fCfAf□fOf{fbfNfX,ª•\ަ,³,ê,Ü,·□B^ó□ü,ð□s,¤fvfŠf"f^□A—pކfTfCfY□A<<ކ•û-@□A pކ,ÌŒü,«,ð□Ý'è,µ□A□mOK□n,ðfNfŠfbfN,µ,Ü,·□B
- 2 ^ó<u>[</u>ü,µ,½,¢fXf‰fCfh,ð'l'ð,∙,é<u>]</u>B
- 3 [mftf@fCf‹[nf[]fjf...][,Ì]m^ó[ü[n,ð'l,Ô,©]A[m^ó[ü[nf{f^f", j,ðfNfŠfbfN,⋅,é]B [u^ó[ü]vf\_fCfAf[]fOf{fbfNfX,ª•\ަ,³,ê,Ü,·]B

## 4 ^ó<u>□</u>ü•û-@,ð'l,Ô<u></u>B

[mfy[[fW^ó[ü[n,Ü,½,Í[m^ê——^ó[ü[n,ðfNfŠfbfN,µ,Ä'I,Ñ,Ü,·[B [E]mfy[[fW^ó[ü[n,Å,Í[AfXf‰fCfh1-‡,ª1-‡,Ì—pކ,É^ó[ü,³,ê,Ü,·[B [E]m^ê——^ó[ü[n,Å,Í[AŽw'è,µ,½-‡[]"[]i[c,Ì-‡[]"[]~‰i,Ì-‡[]"[]•ª,ÌfXf‰fCfh,̉æ'œ,ª—pކ1-‡,²,Æ,É^ó[ü,³,ê,Ü,·[B 'I,ñ,¾^ó[ü•û-@,Ì^ó[ü[ðŒ[],ð[]Ý'è,·,éf\_fCfAf[]fOf{fbfNfX,ª•\ަ,³,ê,Ü,·[]B

5 ^ó<u>[</u>ü]ðŒ],ð<u>[</u>Ý'è,∙,é]B

[mfy□[fW^6[ü]n,ð'l,ñ,¾[]ê[]‡,ĺ[]A[]mŒ³fTfCfY,Å^6[]ü[]n,©[]mfy□[fW,É[]‡,í,¹,é[]n,ðfNfŠfbfN,µ,Ä'l,Ñ,Ü,·[]B [m^ê——^6[]ü[]n,ð'l,ñ,¾[]ê[]‡,ĺ•K—v,ɉž,¶,ĉº<L,Ì[]Ý'è,ð[]s,¢,Ü,·[]B []E[]m‰æ'œ,Ì•À,Ñ[]n,Å[]A1fy□[fW,,½,è,ÌfXf‰fCfh,̉;,Æ[]c,Ì-‡[]",ð,»,ê,¼,ê"¼Šp,Ì[]"Žš,ð"ü— [,µ,ÄŽw'è,µ,Ü,·[]B []E[]mfy□[fW"à,Ì—]"'[]n,Å,ĺ[]A[]¶‰E,Æ[]㉺,Ì—]"',ð"¼Šp,Ì[]"Žš,Å"ü—ĺ,µ,ÄŽw'è,µ,Ü,·[]B []E[]mŽB‰e"úŽž,ð^6[]ü,·,é[]n,ðf`fFfbfN,·,é,Æ[]ÄŽ~‰æ,¨,æ,Ñ"®‰æ,ÌfXf‰fCfh,ÌŽB ‰e"úŽž,ð[]A[]mftf@fCf<-¼,ð^6[]ü,·,é[]n,ðf`fFfbfN,·,é,Æftf@fCf<-¼,ð^6[]ü,·,é,±,Æ,ª,Å,«,Ü,·[]B

6 [mOK]n,ðfNfŠfbfN,•,é]B

`ó∏ü,ªŠJŽn,³,ê,Ü,∙∏B

## ^ó<u>]</u>ü,ÌfvfŒfrf...][,ðŒ©,é

## 1 ^ó[]ü,ÌfvfŒfrf...[][,ðŒ©,½,¢‰æ'œ,ð'l,Ô[]B

- 2 [mftf@fCf<[nf][jj...][,Ì]m^ó[üfvfŒfrf...][]n,ð'l,Ô]B ^ó[ü,ÌfvfŒfrf...][,ª•\ަ,³,ê,Ü,·]B ]E ‰æ'œ,Ì^ó[ü,ð]s,¤,Æ,«,Í ]m^ó[ü]nf{f^f",ðfNfŠfbfN,µ,Ü,·]B ]E '¼,Ì^ó[üfy][fW,ð•\ަ,³,¹,é,Æ,«,Í ]mŽŸfy][fW]n]A[m'Ofy][fW]n]A[m2fy][fW[nf{f^f",ðfNfŠfbfN,µ,Ü,·]B ]E fvfŒfrf...][,ÌŠg'å]A[k]¬,ð]s,¤,Æ,«,Í ]mfY[[f€ fCf"]n]A[mfY][f€ fAfEfg]nf{f^f",ðfNfŠfbfN,µ,Ü,·]B,Ü,½[AfvfŒfrf...][,µ,Ä,¢,é %œ'@]ã,Å,ĺj]][f\f<,ª'ŽŠá<¾[iŠg'å]],É]Ø,è'Ö,í,è,Ü,·]B]¶f{f^f",ðfNfŠfbfN,·,é,ÆŠg'å,³,ê,Ü,·]B</p>
- **3** □**m**•Â,¶,é□n,ðfNfŠfbfN,•,é□B fEfBf"fhfE,ª•Â,¶□AfvfŒfrf...□[,ª□I—¹,μ,Ü,·□B

## fXf‰fCfh,ðfffBfXfN,ɕۑ¶,•,é

‰æ'œftf@fCf<,ðfn[[[fhfffBfXfN[]Aftf]]fbfs[[fffBfXfN[]AMOfffBfXfN,È,Ç,ɕۑ¶,∙,é,É,Í[]AŽŸ,Ì•û-@,ª, ,è,Ü,·[]B ftf⊡fbfs□[fffBfXfN,âMOfffBfXfN,ɕۑ¶,·,é,Æ,«,Í□AfffBfXfN,ð"ü,ê,Ä,©,cŽŸ,Ì'€□ì,ð□s,Á,Ä,,¾,³,¢□B

## fXf‰fCfh,ð•Û'¶,µ,½,¢ftfHf<f ,Éfhf‰fbfO,•,é

- 1 •Û'¶,μ,<sup>1</sup>/<sub>2</sub>,¢fXf‰fCfh,ðfNfŠfbfN,μ,Ä'I,Ô□B
- 2 ftfHf‹f ^ê——,Ì't,ÌfXf‰fCfh,ð∙Û'¶,µ,½,¢ftfHf‹f ,Ü,½,ĺfhf‰fCfu,É□A'l,ñ,¾‰æ'œ,ðfhf ‰fbfO,µ,Äf}fEfXf{f^f",ð—£,·□B ftfHf<f\_"à,ɉæ'œ,ª•Û'¶,³,ê,Ü,·□B

^²′\_^Ó

"⁻,¶fn□[fhfffBfXfN,ÌftfHf<f\_,Éfhf‰fbfO,·,é,Æ□A,»,ÌftfHf<f\_,É^Ú"®,μ,Ü,·□B</p>

## $1-\ddagger \cdot \tilde{Z}_{\mu,1/2} \approx e^{0} \hat{U}_{\mu,\cdot,e}$

- 1 ^ê——•\ަfEfBf"fhfE,Ì•\Ž'jfGfŠfA,©,ς□A•Û'¶,μ,½,¢‰æ'œ□i□ÃŽ~‰æ□j,ÌfXf ‰fCfh,ðf\_fuf<fNfŠfbfN,•,é[]B ‰æ'œ,ÌfXf‰fCfh,ª1-‡•\ަ,³,ê,Ü,·□B
- 2 [mftf@fCf<[nf[]fjf...][,Ì[m•Ê-¼•Û'¶[n,ð'I,Ô[]B  $[]u - \frac{1}{4} O, \delta \bullet t, \overline{}, \ddot{A} \bullet \hat{U} ` \P []v f_f Cf A f [] f O f \{ f b f N f X, \underline{}^a \bullet \backslash \check{Z} \}, {}^3, \hat{e}, \ddot{U}, \cdot [] B$
- 3 ●Û′¶,•,éftfHf‹f ,ð●Ï,¦,é,Æ,«,Í∏A∏m●Û′¶,•,é∏ê∏Š∏n,Ìfvf‹f fEf"f∏fjf...∏[,Å′I,Ô⊓B
- 4 •Û'¶ftf@fCf<-¼,ð"ü—ĺ,•,é⊓B
- 5 ftf@fCf‹,ÌŽí—Þ,ðfvf‹f\_fEf"f⊡fjf…□[,©,ç'I,Ô□B BMP∏AJPEG∏ATIFF∏AGIF,Ì′†,©,ç'I,Ñ,Ü,·∏B
- 6 ∏m•Û'¶∏n,ðfNfŠfbfN,∙,é∏B ‰æ'œ,ª∙Û'¶,³,ê,Ü,·∏B

# 📕 fqf"fg

<u>fXf‰fCfh,ð•;ŽÊ,µ,ĕۑ¶,∙,é</u>,±,Æ,à,Å,«,Ü,·□B

## ^ê″Ê∏Ý'è

^ê"Ê□Ý'è,Å,Í□Af□fCf"fEfBf"fhfE,ÌfTfCfY,Æ□APictureGear,ÅŽg—p,·,éfLfffbfVf...,ÌfTfCfY,ð□Ý'è,μ,Ü,·□B

## 1 [m•Ò]W[nf][fjf...][,Ì]mŠeŽí[Ý'è]n[][m,»,Ì'¼^ê"Ê]Ý'è]n,ð'I,Ô]B

 $[]u^{e''}E[]Y'e]vf_fCfAf[]fOf{fbfNfX,}^{a}\bullet XZ', ^{3}, e, U, \cdot ]B$ 

2 ∏Ý'è,∙,é

## □E fLfffbfVf...fTfCfY,ðŽw'è,·,é,Æ,«,Í

$$\label{eq:limbda} \begin{split} & [mfLfffbfVf...fTfCfY, \ensuremath{\dot{I}}]^{2} \ensuremath{\tilde{I}} \ensuremath{\tilde{I}}]^{2} \\ & (i,\mu,\ensuremath{\ddot{U}}, \ensuremath{\bar{U}}]^{2} \ensuremath{\tilde{I}}]^{2} \ensuremath{\tilde{I}} \ensuremath{\tilde{I}} \ensuremath{\tilde{I}}]^{2} \\ & (i,\mu,\ensuremath{\ddot{U}}, \ensuremath{\bar{U}}]^{2} \ensuremath{\tilde{I}}]^{2} \ensuremath{\tilde{I}}]^{2} \\ & (i,\mu,\ensuremath{\ddot{U}}, \ensuremath{\bar{U}}]^{2} \ensuremath{\tilde{I}}]^{2} \ensuremath{\tilde{I}}]^{2} \\ & (i,\mu,\ensuremath{\ddot{U}}, \ensuremath{\bar{U}}]^{2} \ensuremath{\tilde{I}}]^{2} \\ & (i,\mu,\ensuremath{\ddot{U}}, \ensuremath{\tilde{I}}]^{2} \ensuremath{\tilde{I}}]^{2} \\ & (i,\mu,\ensuremath{\tilde{U}}, \ensuremath{\tilde{I}}]^{2} \ensuremath{\tilde{I}}]^{2} \\ & (i,\mu,\ensuremath{\tilde{U}}, \ensuremath{\tilde{I}}]^{2} \ensuremath{\tilde{I}}]^{2} \\ & (i,\mu,\ensuremath{\tilde{I}})^{2} \ensuremath{\tilde{I}}]^{2} \\ & (i,\mu,\ensuremath{\tilde{I}})^{2} \ensuremath{\tilde{I}})^{2} \\ & (i,\mu,\ensuremath{\tilde{I}})^{2} \ensuremath{\tilde{I}})^{2} \\ & (i,\mu,\ensuremath{\tilde{I}})^{2} \ensuremath{\tilde{I}$$

## □E fLfffbfVf...,ÉŽg,¤ftfHf<f\_,ð•Ï□X,•,é,Æ,«,Í

$$\label{eq:linear_state} \begin{split} & [] & \tilde{S} ( [] uC: windows temp ] v, \acute{E}, \acute{E}, \acute{A}, \ddot{A}, ¢, Ü, \cdot ] BfLfffbfVf..., \acute{E} Zg, ¤ftfHf < f_, ð Zw'è, \mu, \frac{1}{2}, ¢ , & [] m ZQ ] & [] n, & \delta fNf SfbfN, \mu, \ddot{A} ] A ] uftfHf < f_, Ì ZQ ] & [] vf_fCfAf ] fOf { fbfNfX, ÅftfHf < f_, ð Zw'è, \mu, \ddot{A}, - , , , , ] A, , ¢ ] B \end{split}$$

## 3 [mOK]n,ðfNfŠfbfN,•,é]B

ŪÝ'è,ªŪXŪV,³,êŪAf\_fCfAf⊡fOf{fbfNfX,ª•Â,¶,Ü,·⊡B

Ó^<u></u>]′², 🔟

 $fLfffbfVf...,\acute{EZg}, aftfHf < f_, ð \bullet I \square X, \mu, 1/2 \square e \square ‡, I \square A PictureGear, ð Žg, a' O, É \square A \bullet I \square X' O, É fLfffbfVf..., É Žg, Á, Ä, ¢, , 1/2 ftf Hf < f_, Ì, ·, ×, Ä, Ì " à — e, ð \square A \square V, \mu, fLfffbfVf..., Æ, µ, Ä Žg, aftf Hf < f_, É fR fs \square (, \mu, Ä, , 3/4, 3, ¢ \square B)$ 

## ]œŠÖ~A]€-Ú

□¨<u>^ó□ü</u> □¨<u>ŠeŽífffofCfX,Ì□Ý'è</u>

# ŠeŽífffofCfX,Ì∏Ý'è

PictureGear,Å,Í□A'¼,ÌfffofCfX,Ö,Ì□Ú'±□i<u>frfflfJf□f‰,Ö,Ì□Ú'±</u>□A<u>DSC-F55K□ADSC□]F505K</u>□A<u>MS—pfVfŠfAf‹f</u>] <u>□[fgfAf\_fvf^,Ö,Ì□Ú'±</u>□j,Ì□Ý'è,ð,·,é,±,Æ,ª,Å,«,Ü,·□B

## PictureGear,ðfAf"fCf"fXfg□[f<,•,é

PictureGear,ðfAf"fCf"fXfg□[f<, ·,é,Æ,«,Í□AŽŸ,Ì,æ,¤,É'€□ì,µ,Ü,·□B

- $\begin{array}{l} \label{eq:linear} 1 & \label{eq:linear} \\ \label{eq:linear} 1 & \label{eq:linear} \\ & \label{eq:linear} 0 \\ & \label{eq:linear} 0 \\ & \label{e$
- 2 [mfAfvfŠfP][fVf‡f",Ì'ljÁ,Æ[]í[]œ[]n,ðf\_fuf‹fNfŠfbfN,·,é[]B []ufAfvfŠfP[[fVf‡f",Ì'ljÁ,Æ]]í[]œfvf][fpfefB[]v,ª•\ަ,³,ê,Ü,·]]B
- 3 [ufCf"fXfg[[f<,Æ]í[œ[v,ª•\ަ,³,ê,Ä,¢,È,¢ ,Æ,«,Í]A[mfCf"fXfg[[f<,Æ]í[œ[nf^fu,ðfNfŠfbfN,•,é]B [ufCf"fXfg[[f<,Æ]í[œ[v,ª•\ަ,³,ê,Ü,·]B</p>
- 4 [mPictureGear 4.1Lite]n,ð'l,Ñ]A[m'ljÁ,Æ]í[œ]n,ðfNfŠfbfN,•,é]B [uftf@fCf<[í]œ,ÌŠm"F]vf\_fCfAf]fOf{fbfNfX,ª•\ަ,³,ê,Ü,·]B
- 5\_0m,ĺ,¢0n,ðfNfŠfbfN,•,é0B
- ,²′□^Ó

 $[]\ddot{A}fCf''fXfg[[f\langle,\dot{b}]U]\times,\dot{b}]APictureGear,\dot{b}Z\tilde{a}^{\mu}]\dot{a}-34[1',\delta,^{2}---,,34,3,c]B$ 

## []mftf@fCf<[]nf[]fjf...[[

## $mV KftfHf f_n n$

[]V,μ,ftfHf<f\_,ð[]ì,è,Ü,∙[]Β

## □m-¼'O,Ì•Ï□X□n

'I,ñ,¾<u>fXf‰fCfh,Ì–¼'O,ð•Ï□</u>X,μ,Ü,·<code>□</mark>B</code>

## **□mftf@fCf**<,Ì**□**^**—□□**n

```
\label{eq:constraint} $$ $$ i_1, n_3 drives for the set of the set of the s
```

## []m[]í[]œ[]n

'I,ñ,¾‰æ'œ,ð<u>□í⊡œ</u>,μ,Ü,·<u>□</u>B

## □mfvfŠf"f^,Ì□Ý'è□n

<u>^ó∏ü∏ðŒ∏,ð∏Ý'è</u>,µ,Ü,∙<u>∏</u>B

## []m^ó[]ü[]n

<u>'1,ñ,¾‰æ'œ,ð^ó□ü</u>,μ,Ü,·□Bfc□[f<fo□[,Ì□m^ó□ü□nf{f^f″I ,ðfNfŠfbfN,μ,Ä,à"⁻,¶,±,Æ,ª,Å,«,Ü,·□B

## **]**m^ó**]**üfvfŒfrf...**]**[]n

<u>^ó∏ü,ÌfvfŒfrf...∏[</u>,ð•\ަ,µ,Ü,·<u></u>B

## **□mfffofCfX,Æ**□Ú'±□n

## **[]mPictureGear**, **Ì[]I–**<sup>1</sup>**[n**

<u>PictureGear,ð</u>□<u>I</u>—<sup>1</sup>,µ,Ü,·□B

## □m•Ò□W□nf□fjf...□[

## **□m'S,Ä,ð'l'ð□**n

 $[]_i\check{S}J, {\mbox{\tt c}}, \ddot{A}, {\mbox{\tt c}}, \acute{e}ftfHf {\mbox{\tt f}}_{,} \dot{I} {\mbox{\tt S}}, \ddot{A}, \dot{I} \\ \& \mbox{\tt c} {\mbox{\tt c}}, \check{\alpha} {\mbox{\tt d}} {\mbox{\tt l}}, \ddot{N}, \ddot{U}, \\ \vdots \\ B$ 

## []m'l'ð‰ð]œ[]n

 $\overset{\circ}{\operatorname{wa}}$ ' $^{\underline{a}}$ 'l'ð, $^{\underline{3}}$ ,ê,Ä,¢,é[ó'Ô,ð‰ð]œ,µ,Ü,·[B

## []m[]Ø,èŽæ,è[]n

ʻl'ð,μ,½fXf‰fCfh,ð□Ø,èŽæ,Á,ÄfNfŠfbfvf{□[fh,ÉfRfs□[,μ,Ü,·□B

## []mfRfs[][[]n

 $`I`\delta,\mu,\frac{1}{2} \& \mathfrak{E}`e,\delta fNf \check{S} fb fv f \{ [[fh, \acute{E} fR fs [[, \mu, \ddot{U}, \cdot]] B$ 

## **[**m"\,è•t,<sup>-</sup>**]**n

 $fNf\tilde{f}bfvf{[[fh,]"a-e,\delta"\,e,A,^,U,U]B$ 

## []mŠeŽí[]Ý'è[]n

## **□m•\Ž**¦**□nf**□fjf...□[

## ∏m^ê-‡•\ަ∏n

'l'ð,μ,½‰æ'œ,ð<u>'å,«,1-‡,Å•\Ž</u>¦,μ,Ü,·∏B

## ∏m∏Ä∏¶∏n

'l'ð,μ,½<u>"®‰æ</u>,ð[]Ä[]¶,μ,Ü,·[]B

## ∏m•À,בÖ,¦∏n

^ê——•\ަ,ÌfXf‰fCfh,ð[]A-¼'O[]‡[]^Ží—

## **⊓mfY∏[f€∏n**

Þ□‡□^fTfCfY□‡□^□ì□¬"ú□‡□^□X□V"ú□‡□^Žw'è□‡□^□~□‡,É<u>•À,בÖ,¦</u>,Ü,·□B

‰æ'œ,ðŠq'å∏^∏k∏¬,μ,Ü,·∏B []mfY[][f€fCf"[]n,ÅŠg'å]A[]mfY[][f€fAfEfg]]n,Å]k[]¬,μ,Ü,·]B[]m25%[]n]A[]m50%[]n]A[]m100%[]n]A[]m2 00%[]n[]A[]m400%[]n,ð'l,Ô,Æ,»,Ì" {—¦,Å•\ަ,³,ê,Ü,·[]B[]mfEfBf"fhfE,Ì'å,«,³,É[]‡,í,¹,Ä•\ ަ□n,ð'l,Ô,Æ□AfEfBf"fhfE,Ì'å,«,³,¢,Á,Ï,¢,É∙\ަ,³,ê,Ü,·□B

## **□mfXf‰fCfh,Ì□®—**ñ**□**n

ñ□",Ü,½,Í□s□",ðŽw'è,µ,Ä□®—ñ,∙,é,±,Æ,à,Å,«,Ü,·□B

fc[[f<fo[[\_^fXfe[[f^fXfo[[\_^fcfš][frf...][\_^fifrfQ][f^\_\_f{f^\*,i-¼'0,ð•\ަ,·,é•\ަ,·,é,©,Ç,¤

fJ[[f\f<,ð[Af|fCf"f^[^ŽèfJ][f\f<[^'ŽŠá<¾[]iŠg'å[]j[^'ŽŠá<¾[]i[k[¬[],É[Ø,è'Ö,¦,Ü,·]B

## **□mfJ□**[f\f<**]Ø**,è'Ö,¦]n

□mfc□[f<fo□[•\ަ□n

,©,ð∏Ø,è'Ö,¦,Ü,·∏B

∏mfXf‰fCfh,Ì∏î•ñ,ð•∖ަ∏n

 $||\mathbf{m}||\mathbf{A}||\mathbf{V},\mathbf{i}||\mathbf{\hat{r}}\cdot\mathbf{\hat{n}},\mathbf{\hat{E}}||\mathbf{X}||\mathbf{V}||\mathbf{n}|$ 

'l'ð,μ,½<u>fXf‰fCfh,Ì□î•ñ,ð•\Ž</u>¦,μ,Ü,·<code>□</mark>B</code>

•\ަ"à—e,ð $\Pi$ Å $\Pi$ V,Ìftf@fCf< $\Pi$ î•ñ,É $\Pi$ X $\Pi$ V, $\mu$ ,Ü, $\Pi$ B

## []mfwf<fv[]nf[]fjf...[][

# **]**mPictureGear,ÌŽg,¢•û]n

fwf<fv,ª∙\ަ,³,ê,Ü,∵∏B

## **□mfo□[fWf**‡f"□î•ñ**□**n

PictureGear,Ìfo□[fWf‡f"□î•ñ,ª•\ަ,³,ê,Ü,·□B

## fXf‰fCfh,Ìftf@fCf‹Œ`Ž®,ð•Ï,¦,é

fXf‰fCfh,Ìftf@fCf‹Œ`Ž®,ð•Ï,¦,é,É,Í□AŽŸ,Ì2′Ê,è,Ì•û-@,ª, ,è,Ü,·□B **□**,²'□^Ó "®‰æ,ÌfXf‰fCfh,Ìftf@fCf‹Œ`Ž®,Í•Ï□X,Å,«,Ü,¹,ñ□B

## PictureGear,Ìf[]fCf"f[]fjf...[[,ðŽg,¤

- $1 \hspace{0.1in} \And \hspace{0.1in} \textnormal{@} \hspace{0.1in} \textnormal{@} \hspace{0.1in} \textnormal{``} \hspace{0.1in} \textnormal{Z}^{\circledast}, \hspace{0.1in} \hspace{0.1in} \hspace{0.1in} \bullet^{i} I, \hspace{0.1in} \hspace{0.1in} , \hspace{0.1in} \hspace{0.1in} \hspace{0.1in} \hspace{0.1in} \hspace{0.1in} \hspace{0.1in} \textnormal{``} \hspace{0.1in} \textnormal{``} \hspace{0.1in} \textnormal{``} \hspace{0.1in} \hspace{0.1in} \hspace{0.1$
- 2 [mftf@fCf‹[nf]fjf...][,Ì]mftf@fCf‹,Ì]^—]]n,Éf|fCf"f^,ð]‡,í,¹]A]m]ÃŽ~ ‰æftf@fCf‹Œ`Ž®•Ï]X]n,ô'l,Ô]B ]u]ÃŽ~‰æ•ÏŠ·]vf\_fCfAf]fOf{fbfNfX,ª•\ަ,³,ê,Ü,·]B
- 3 [m[o—ĺftfH[[f]fbfg[]nfŠfXfg,ì]¥,ðfNfŠfbfN,μ,Ä•\ ަ,³,ê,éftf@fCf<Œ`Ž®,ÌfŠfXfg,©,çftf@fCf<,ÌŒ`Ž®,ð'I,Ô[]B BMP[ATIFF[]A]PEG[]AGIF[]ADVF[]AMemoryStick,Ì,¢,\_,ê,©,ð'I,×,Ü,·]]B
- 4 Œ³,̉æ'œftf@fCf<,ð□A•ÏŠ·,µ,½‰æ'œftf@fCf<,Æ'u,«Š·,¦,é,©,Ç,¤,©,ð□Ý'è,·,é□B 'u,«Š·,¦,é□ê□‡,Í□A□m'uŠ·□n,ð□A•Ê,Ìftf@fCf<,É,·,é□ê□‡,Í□A□m•¡ŽÊ□n,ð'I,Ñ,Ü,·□B •Ê,Ìftf@fCf<,É,·,é□ê□‡,Í□A•ĨŠ·,µ,½ftf@fCf<,ð•Û'¶,·,éftfHf<f\_,ð□m□o−Í□æ□nfŠfXfg,É"ü− Í,µ,Ü,·□B□mŽQ□Æ□n,ðfNfŠfbfN,µ□A□uftfHf<f\_,ÌŽQ□Æ□vf\_fCfAf□fOf{fbfNfX,ð•\ަ,³,¹,ÄŽw'è,·,é,± ,Æ,à,Å,«,Ü,·□B

## Ó^<u></u>]′², 🛅

 MemoryStickŒ`Ž®,'næ'œ,ð•Û'¶,·,é[ê[‡[]АftfHf‹f\_-¼]^ftf@fCf‹-¼,Í[]Аf[]f,fŠ[][fXfefBfbfN"à,Ì ‰æ'œ,ðŒ©,éŠe‹@Ší,ÅŽw'è,³,ê,Ä,¢,é-¼[]ì,ð•К, "ü—Í,µ,Ä,,¾,³,¢[]B ]³,µ,¢ftfHf‹f\_-¼[]^ftf@fCf‹-¼,ð"ü—Í,µ,Ѐ,¢,Ӕ[]А‰ӕ'œ,ðŒ©,é,±,Ӕ,ª,Å,«,Ü,¹,ñ[]B Še‹@Ší,ÌftfHf‹f\_-¼[]^ftf@fCf‹-¼,É,Â,¢,Ä,Í[]А,¨Žg,¢,É,È,éf[]f,fŠ[][fXfefBfbfN'‹@Ší,É•t'®,ÌŽæ^µ[]à-¾[',Ѐ,Ç,ð,²——,,¾,³,¢[]B

5 •K—v,ɉž,¶,ĉæ'œfTfCfY,â‰æ'œ,̉ñ"],ð⊡Ý'è,•,é⊡B □Ý'è,•,é⊡€-Ú,͉⁰<L,Ì,Æ,¨,è,Å,·□B-Ú"I,Ì⊡€-Ú,ðf`fFfbfN,μ□A□Ý'è,ð•Ï□X,μ,Ä,,¾,³,¢□B

## fTfCfY•ï□X

□E ‰æ'œfTfCfY,ð"ä−¦,ÅŽw'è,·,é,É,Í

\_mŒ³‰æ'œ,Ì□›□›%,ÌfTfCfY□n,ðfNfŠfbfN,μ,Ä'l'ð,μ□A″ä—¦□i1%′P^Ê□j,ðfXfsf"f{fbfNfX,É"ü—ĺ,μ,Ü,·□B □**E ‰æ'œ,Ì•□,Ü,½,Í**□,**,³,Ì,¢, \_,ê,©,ðfsfNfZfٟ‹′P^Ê,ÅŽw'è,·,é,É,Í** 

[]m•[],ð[]›[]›fsfNfZf<,É,»,ë,¦,é[]n,ð[]A[],,³,Ì,Ý,ðŽw'è,μ,½,¢ ,Æ,«,ĺ[]m[],,³,ð[]›[]›fsfNfZf<,É,»,ë,¦,é[]n,ðfNfŠfbfN,μ,Ä'l'ð,μ[]A•[],Ü,½,ĺ[],,³[]i1fsfNfZf<'P^Ê[]j,ðfXfsf"f{f bfNfX,É"ü—ĺ,μ,Ü,·[]B

□E ‰æ'œ,Ì•□,¨,æ,Ñ□,,³,Ì—¼•û,ðfsfNfZf<'P^Ê,ÅŽw'è,•,é,É,Í

## ‰ñ"]

‰æ'œ,̉ñ"]Šp,ð[]A‰E,Ö90[]<[]A[]¶,Ö90[]<[]A180[]<,Ì'†,©,ç'I,Ñ,Ü,·[]B

6 □mOK□n,ðfNfŠfbfN,·,é□B ‰æ'œŒ`Ž®,ª•ÏŠ·,³,ê□A•Û'¶,³,ê,Ä□Af\_fCfAf□fOf{fbfNfX,ª•Â,¶,Ü,·□B

## $1-\ddagger \bullet \ \check{Z}_{i}, \mu, \ddot{A} \ mftf@fCf \ nf \ fif... \ i \ n \bullet \hat{E}^{-\frac{1}{4}} \bullet \hat{U}' \ n, \delta' i, \hat{O}$

- $$\label{eq:constraint} \begin{split} \mathbf{\hat{e}} & -\mathbf{\hat{Z}}_{i}^{\mathsf{f}} \mathbf{f}_{i}^{\mathsf{f}} \mathbf{f}_$$
- 2 [mftf@fCf<[nf[]fjf...[[,Ì]m•Ê-¼•Û'¶[n,ð'I,Ô]B [u-¼'O,ð•t,⁻,ĕۑ¶[vf\_fCfAf][fOf{fbfNfX,ª•\ަ,³,ê,Ü,·[]B

- 3 •Û'¶,·,éftfHf‹f\_,ð•Ï,¦,é,Æ,«,Í□A□m•Û'¶,·,é□ê□Š□n,Ìfvf‹f\_fEf"f⊡fjf...□[,Å'I,Ô□B
- 4 •Û'¶ftf@fCf<-¼,ð"ü—ĺ,∙,é□B
- 5 **ftf@fCf**<**,ÌŽí—Þ,ðfvf**<**f\_fEf"f**□**fjf…**□**[**,©**,ç**'**I**,Ô□B BMP□ATIFF□AJPEG□AGIF,Ì,¢, \_,ê,©,ð'I,×,Ü,·□B
- 6 []m•Û'¶[]n,ðfNfŠfbfN,•,é[]B ‰æ'œŒ`Ž®,ª•IŠ·,³,ê[]A•Û'¶,³,ê,Ü,·[]B

## f\_f,fŠ\_[fXfefBfbfN,©,ç‰æ'œ,ð"Ç,Ý]ž,Þ

**1** "f□f,fŠ□[fXfefBfbfN",ÉŠ,,,è"-,Ä,ç,ê,Ä,¢,éfhf‰fCfu□ã,ÌftfHf<f\_,ðfNfŠfbfN,•,é□B \_\_\_\_\_"f□f,fŠ□[fXfefBfbfN",ɕۑ¶,³,ê,Ä,¢,鉿'œ,ÌfXf‰fCfh,ª•\ަfGfŠfA,É^ê——•\ަ,³,ê,Ü,·□B

# ■ f□f,fŠ□[fXfefBfbfN,Ìfhf‰fCfu-¼,É,Â,¢,Ä

"f\_f,fŠ[l[fXfefBfbfN",ÉŠ",è"–,Ä,ç,ê,éfhf‰fCfu–¼,Í[]A,¨Žg,¢,Ìfpf\fRf",̊‹«,É,æ,Á,Ä^Ù,È,è,Ü,·[]B ,½,Æ,¦,Î[]Afpf\fRf",Ì"f[]f,fŠ[][fXfefBfbfN"fXf][fbfg,ðŽg—p,·,é[]ê[]‡,Í[]uS:[]vfhf ‰fCfu,ª"f[]f,fŠ[][fXfefBfbfN",Ìfhf‰fCfu,ÉŠ",è"–,Ä,ç,ê[]APCfJ[][fhfAf\_fvf^,ðŽg p,·,é[]ê[]‡,Í[]uD:[]v,Ü,½,Í[]uE:[]vfhf‰fCfu,ªŠ",è"–,Ä,ç,ê,Ü,·[]B

## ]œŠÖ~A]€-Ú

□¨<u>fXf‰fCfh,Ìftf@fCf‹Œ`Ž®,ð•Ï,¦,é</u> □<u>¨f⊡f,fŠ□lfXfefBfbfN,ɉæ'œ,ð•Û'¶,·,é</u>

## f\_f,fŠ\_[fXfefBfbfN,ɉæ'œ,ð•Û'¶,•,é

"f[]f,fŠ[][fXfefBfbfN",ÉPictureGear,̉æ'œ,ð•Û'¶,·,é,É,Í[]A-Ú"I,Ì ‰æ'œ,ðMemoryStickŒ`Ž®[]iŠg'£Žq.JPG[]j,ɕϊ·,·,é•K—v,ª, ,è,Ü,·[]B "f[]f,fŠ[][fXfefBfbfN",ɉæ'œ,ð•Û'¶,·,éŽè[]‡,Í[]A‰<sup>Q</sup><L,Ì,Æ,",è,Å,·[]B

- 1 ^ê——•\ަ,ÅfXf‰fCfh,ð'l'ð,∙,é□B
- 2 [mftf@fCf‹[nf][fjf...][,Ì]mftf@fCf‹,Ì]^—]]n,Éf|fCf"f^,ð]‡,í,¹]A[m]ÃŽ~ ‰æftf@fCf‹Œ`Ž® •Ï]X[n,ð'l,Ô]B ]u]ÃŽ~‰æ•ÏŠ·[vf\_fCfAf]fOf{fbfNfX,ª•\ަ,³,ê,Ü,·]B
- 3 [m]o—ĺftfH][f}fbfg]nfŠfXfg,Ì]¥,ðfNfŠfbfN,μ,Ä•\ ަ,³,ê,éftf@fCf‹Œ`Ž®,ÌfŠfXfg,©,ç]mMemoryStick]n,ð'l'ð,·,é]B

4 □m□o−ĺ□æ□n,É"f□f,fŠ□[fXfefBfbfN",Ìfhf‰fCfu-¼,ÆftfHf‹f\_-¼,ð"ü−ĺ,·,é□B □,²'□^Ó

$$\begin{split} & \text{MemoryStick} (\texttt{E} \ensuremath{\mathbb{Z}} \ensuremath{\mathbb{R}}, \texttt{A} \ensuremath{\mathbb{A}}, \texttt{A} \ensuremath{\mathbb{A}}, \texttt{A} \ensuremath{\mathbb{C}}, \texttt{A} \ensuremath{\mathbb{A}}, \texttt{A} \ensuremath{\mathbb{C}}, \texttt{A} \ensuremath{\mathbb{C}}, \texttt{A} \ensurema$$

5 □mOK□n,ôfNfŠfbfN,,,é□B MemoryStickŒ`Ž®,ɕϊ·,³,ê,½‰æ'œ,ª"f□f,fŠ□[fXfefBfbfN",É•Û'¶,³,ê,Ü,·□B

## **]œŠÖ~A**]€-Ú

[]¨<u>fXf‰fCfh,Ìftf@fCf‹Œ`Ž®,ð•Ï,¦,é</u> []¨<u>f∏f,fŠ[][fXfefBfbfN,©,ç‰æ'œ,ð"Ç,Ý[]ž,Þ</u>

## MS—pfVfŠfAf<f ∏[fgfAf\_fvf^,Æ∏Ú'±∏A∏Ý'è,∙,é⊓if∏f,fŠ∏[fXfefBfbfN,ðŽg,¤∏€"õ,ð,∙,é∏j

f\fj[[[»MS—pfVfŠfAf‹f|[[fgfAf\_fvf^,ðfpf\fRf",É[Ú'±,·,é,±,Æ,É,æ,è[]A"f[]f,fŠ[[[fXfefBfbfN",ɕۑ¶,³,ê,Ä,¢,é ‰æ'œ,ð"C,Ý∏ž,ñ,¾,è⊓APictureGear,Å•\ަ,µ,Ä,¢,鉿'œ,ð"f∏f,fŠ∏lfXfefBfbfN",ɕۑ¶,∙,é,± ,Æ,ª,Å,«,é,æ,¤,É,È,è,Ü,·∏B

- 1 MS—pfVfŠfAf<f|[[fgfAf\_fvf^,Æfpf\fRf",Ì"dŒ¹,ð[Ø,é[B
- 2 \_\_\_Ú'±fP[[fuf<,Ì^ê•û,ðfpf\fRf",ÌfVfŠfAf<f|][[fg,É]]A,à,¤^ê•û,ðMS—pfVfŠfAf<f] [fgfAf\_fvf^, ifffWf^f<I/O'[Žq, E]U'±, , e]B</pre>
- 3 MS—pfVfŠfAf‹f|[[fgfAf\_fvf^,ljXf]fbfg,É"f[]f,fŠ][fXfefBfbfN",ðfZfbfg,•,é]B
- 4 MS—pfVfŠfAf<f|□[fgfAf fvf^,Ì"dŒ¹,ð"ü,ê,é□B  $[] \dot{U}, \mu, \dot{I} ] AMS - pfVfŠfAf \langle f | [[fgfAf fvf^, ] \dot{Z} & \mu ] \dot{a} - \frac{3}{4} ] \dot{a}, \dot{a}, \dot{a}, \dot{a}, \dot{a} ] B$
- 5 fpf\fRf",Ì"dŒ¹,ð"ü,ê□APictureGear,ð<N"®,•,é□B
- [[fgfAf\_fvf^]n,ð'l,Ô]B

 $[]uMS\_pfVfŠfAf{f][[fgfAf fvf^][,Æ,l]U' ±]Y'è]vf fCfAf]fOf{fbfNfX,ª•\Z',³,ê,Ü,·]B$ 

| MS用シリアルポートアダプターとの接続設定                |                                                                           |  |  |  |
|--------------------------------------|---------------------------------------------------------------------------|--|--|--|
| 転送速度                                 | シリアルポート<br>C COM 1<br>C COM 2<br>C COM 3<br>C COM 4<br>C COM 5<br>C COM 6 |  |  |  |
| バックグラウンドで画像を転送 <u>のK</u> キャンセル 標準に戻す |                                                                           |  |  |  |

7 ∏Ý'è,ð⊓s,¢∏A⊓mOK⊓n,ðfNfŠfbfN,∙,é⊓B

[]m"]'—'¬"x□n,ÅfVfŠfAf‹"]'—,Ì'¬"x,ð'I,Ñ□AMS—pfVfŠfAf‹f|□[[fgfAf\_fvf^,ª□Ú'±,³,ê,Ä,¢,éf]  $[fq,\delta]mfVfŠfAf < f][fq]n, @, c'I, \tilde{N}]A]mOK]n, \delta fNfŠfbfN, \mu, Ü, B$  $[]uMS-pfVfŠfAf {f][[fgfAf_fvf^[,k],k]]U' \pm []Y' e]vf_fCfAf[]fOf {fbfNfX, e^{A, I, U, \cdot}]B$ 

## ImfofbfNfOf‰fEf"fh,'næ'œ,ð"]'—□nf`fFfbfNf{fbfNfX,Ì□Ý'è,É,Â,¢,Ä و

¥,±,Ìf`fFfbfNf{fbfNfX,ðf`fFfbfN,µ,½[]ê[]‡,ĺ^ê——p,Ì[]¬,³,ȉæ'œ,ð,·,×,Ä"Ç,Ý[]ž,ñ,¾Œã,ÉfofbfNfOf ‰fEf"fh∏^—∏,ÅŽÀ‰æ'œ,ª'¼∏Ú"Ç,Ý∏ž,Ü,ê,Ü,·∏B  $[]E,\pm,]f^{f}fbfNf{fbfNfX,}f^{f}fbfN,\delta^{SO,\mu,\frac{1}{2}}]e^{\pm,1}A^{e}--\cdot^{J},f^{f},f^{f}bfN,\delta^{SO,\mu,\frac{1}{2}}$ 

## ‰æ'œ,ª"Ç,Ý∏ž,Ü,ê,Ü,·⊡B1-‡•\ަ,È,Ç,Ì'€∏ì,ª⊡s,í,ê,½Žž",ÅŽÀ‰æ'œ,ª"C,Ý∏ž,Ü,ê,Ü,·⊓B

## ImfofbfNfOf‰fEf"fh,'næ'œ,ð"]'—□n,ðflf",É□Ý'è,μ,½,Æ,«,ĺ

¥1-‡,ÌŽÁ‰æ'œ,Ì"Ç,Ý□ž,Ý,ª□I,í,é,Ü,Å□A'¼,ÌŽÀ‰æ'œ,Ì□^—□,ª,Å,«,Ü,¹,ñ□B"f□f,fŠ□[fXfefBfbfN",Å^µ,¤1- $\pm$ ,  $\frac{1}{2}$ ,  $\hat{h}_{2}$ ,  $\hat{h}_{2}$ ,

- ¥ŽÀ‰æ'œ,ª"C,Ý∏ž,Ü,ê,Ä,¢,È,¢‰æ'œ,Í∏A∙\ަfGfŠfA,Å'I'ð,Å,«,È,¢,½,ß∏Afhf
- ‰fbfOfAf"fhfhf∏fbfv,È,C,Ì'€∏ì,Í,Å,«,Ü,¹,ñ∏B,¢,Á,½,ñ-Ú"I,̉æ'œ,ð1-‡•\ަ,µ∏AŽÀ ‰æ'œ,ð"Ç,Ý□ž,ñ,Å,©,ç'€□ì,μ,Ä,,¾,,,¢□B
- ¥'¼,ÌfAfvfŠfP[[fVf‡f",ðŽg—p'†,É[]AfofbfNfOf‰fEf"fh,'næ'œ,ª"Ç,Ý[]ž,Ü,ê,Ä,¢,é,Æ[]AfffofCfX,Æ,Ì[]Ú'± ,ª□Ø,ê,é,±,Æ,ª, ,è,Ü,·□B,»,Ì,æ,¤,È□ê□‡,ĺ□mfofbfNfOf‰fEf"fh,'næ'œ,ð"]'—□n,ðflft,É,µ,Ä,²Žg—p,-,¾,³,¢∏B

⊓œŠÖ~A⊓€-Ú

## MS—pfVfŠfAf<fl□[fgfAf\_fvf^,Åf□f,fŠ□[fXfefBfbfN,̉æ'œ,ð"Ç,Ý□ž,Þ

"f∏f,fŠ∏[fXfefBfbfN",É•Û′¶,³,ê,Ä,¢,鉿'œ,ðPictureGear,Å•\ަ,³,¹,é,É,Í∏AMS—pfVfŠfAf‹f] [[fgfAf\_fvf^,Æfpf\fRf",Ì[]Ú'±,ðŠm"F,μ,½, ,Æ[]AŽŸ,Ì,æ,¤,É'€[]ì,μ,Ü,·[]B ^^\_\_^ó  $\mathsf{MS-pfVf}\check{S}fAf_{f}[[fgfAf_fvf^,\hat{}[]\dot{Y}'\hat{e},\hat{a}]]\dot{U}'\pm f[[fg,^{2}O_{m}\tilde{n},\hat{}]]\dot{U}'\pm\check{Z}\check{z},\mathcal{E}^{\hat{U}},\hat{e}]\hat{e}[]\pm,i[]A[]\dot{U}'\pm f[][fg,^{2}O_{m}\tilde{n},\hat{I}]]\dot{U}'\pm\check{Z}\check{z},\mathcal{E}^{\hat{U}},\hat{e}]\hat{e}[]\pm,i[]A[]\dot{U}'\pm f[][fg,^{2}O_{m}\tilde{n},\hat{I}]]\dot{U}'\pm\check{Z}\check{z},\mathcal{E}^{\hat{U}},\hat{e}]\hat{e}[]\pm,i[]A[]\dot{U}'\pm f[][fg,^{2}O_{m}\tilde{n},\hat{I}]]\dot{U}'\pm\check{Z}\check{z},\mathcal{E}^{\hat{U}},\hat{e}]\hat{e}[]\pm,i[]A[]\dot{U}'\pm f[][fg,^{2}O_{m}\tilde{n},\hat{I}]]\dot{U}'\pm\check{Z}\check{z},\mathcal{E}^{\hat{U}},\hat{e}]\hat{e}[]\pm,i[]A[]\dot{U}'\pm f[][fg,^{2}O_{m}\tilde{n},\hat{I}]]\dot{U}'\pm\check{Z}\check{z},\mathcal{E}^{\hat{U}},\hat{e}]\hat{e}[]\pm,i[]A[]\dot{U}'\pm f[][fg,^{2}O_{m}\tilde{n},\hat{I}]]\dot{U}'\pm\check{Z}\check{z},\mathcal{E}^{\hat{U}},\hat{e}]\hat{e}[]\pm,i[]A[]\dot{U}'\pm f[][fg,^{2}O_{m}\tilde{n},\hat{I}]]\dot{U}'\pm\check{Z}\check{z},\mathcal{E}^{\hat{U}},\hat{e}]\hat{e}[]\pm,i[]A[]\dot{U}'\pm f[][fg,^{2}O_{m}\tilde{n},\hat{I}]]\dot{U}'\pm\check{Z}\check{z},\mathcal{E}^{\hat{U}},\hat{e}]\hat{e}[]\pm,i[]A[]\dot{U}'\pm f[][fg,^{2}O_{m}\tilde{n},\hat{I}]]\dot{U}'\pm\check{Z}\check{z},\mathcal{E}^{\hat{U}},\hat{e}]\hat{e}[]\pm,i[]A[]\dot{U}'\pm f[][fg,^{2}O_{m}\tilde{n},\hat{I}]]\dot{U}'\pm\check{Z},\mathcal{E}^{\hat{U}},\hat{e}]\hat{e}[]\pm,i[]A[]\dot{U}'\pm f[][fg,^{2}O_{m}\tilde{n},\hat{I}]]\dot{U}'\pm f[]\hat{E}[]\hat{E}[],\hat{E}[]\hat{E}[],\hat{E}[],\hat{$ <u>,Ì□Ý'è</u>,ð,µ'¼,µ,Ä,,¾,³,¢<u></u>B 1 \_\_mftf@fCf<\_nf\_fjf...\_[,`]\_mfffofCfX,Æ]Ú'±\_n]|\_mMS\_pfVfŠfAf<f|\_[fgfAf\_fvf^\_n,ð'I,Ô]B fffofCfX^ê——,É∙\ަ,³,ê,½□uMS—pfVfŠfAf‹fl□[fgfAf\_fvf^□[□vftfHf‹f 🎒,̉º,ÌŠK'w,ÉftfHf‹f\_,ª•\ ަ,³,ê□AftfHf<f\_"à,̉æ'œ,ÌfXf‰fCfh,ª•\ަfĠfŠfA,É<sup>^</sup>ê——•\ަ,³,ê,Ü,·□B 📕 fqf"fg ´Ê□M,ÉŽͺ"s,µ,½,±,Æ,ðަ,f□fbfZ□[fWf{fbfNfX,ª•\ަ,³,ê,é□ê□‡,Í□A<u>□Ú'±,Ì□Ý'è</u>,Å"]'—'¬"x,ð‰º,°,Ä,Ý,Ä,-,¾,³,¢∏B 2 1-‡•\ަ,È,Ç∏AfXf‰fCfh,Ì'€∏ì,ð∏s,¤∏B 菌 fqf"fg <u>□Ú′±,Ì□Ý′è</u>Žž,Ì□A□mfofbfNfOf‰fEf"fh,'næ'œ,ð"]′—□n,Ì□Ý′è,É,æ,Á,Ä"®□Ì,ª´Ù,È,è,Ü,·□B Ó^∩′2. 🔟 ,¢,Á,½,ñff□[f^,ð"C,Ý□ž,ñ,¾, ,Æ,ÅŽŸ,Ì,±,Æ,ð□s,Á,½□ê□‡,Í□A,à,¤^ê"xŽè□‡1,ð□s,¤•K—v,³, ,è,Ü,·□B  $\Box EMS - pfVfŠfAf (f) [fgfAf_fvf^,) d C^1, \delta u, e^{1/4}, \mu, \frac{1}{2} B$  $\Box E \Box \acute{U} ` \pm f P \Box [fuf <, ð''^2, «\Box ·, \mu, \mu, \frac{1}{2} \Box B]$  $\Box E^{f} f_{f}, f S \Box f X f e f B f b f N^{*}, \delta^{*2}, \ll \Box^{\cdot}, \mu, \mu, \frac{1}{2} \Box B$ ^^∩^Ó □E^ê——•\Ž|,ð□s,á,½Œã□A1-‡•\Ž|,È,ljæ'œ,Ì'€□`),ð□s,¤□ê□‡,É,Í□Aff□[f^,Ì"Ç,Ý□ž,Ý,É'½□-ŽžŠÔ,ª,©,©,è,Ü,·∏B ΠΕ,·,×,Ä,Ìff□[f^,ª"C,Ý□ž,Ü,ê,é,Ü,Å□AMS—pfVfŠfAf<fl□[fqfAf\_fvf^,Æfpf\fRf",³'Ê□M,μ,Ä,¢ ,Ü,·∏B'Ê∏M'†,É∏Ú'±fP∏[fuf<,ðŠO,³,È,¢,Å,,¾,³,¢∏B □EfGf‰□[,ª″□¶,μ,½□ê□‡,Í□A,¢,Á,½,ñMS—pfVfŠfAf‹f|□[fg'¤,ÌfRflfNf^□[,ð″²,¢,ÄfŠfZfbfg,ð□s,Á,Ä,-,³⁄4,³,¢∏B ¥'¼,ÌfAfvfŠfP□[fVf‡f",ðŽg—p'†,É□AfofbfNfOf‰fEf"fh,'næ'œ,ª"Ç,Ý□ž,Ü,ê,Ä,¢ ,é,Æ∏AfffofCfX,Æ,Ì∏Ú′±,ª∏Ø,ê,é,±,Æ,ª, ,è,Ü,,⊡B,»,Ì,æ,¤,È∏ê∏‡,Í∏mfofbfNfOf‰fEf"fh,'næ'œ,ð"]'— □n,ðflft,É,μ,Ä,²Žg—p,,¾,³,¢□B 菌 fqf"fg

 $[uMS-pfVfŠfAf{f}][fgfAf_fvf^[[vftfHf{f_"a,}]fXf‰fCfh,ð]Afpf{$ fRf",Ìfn[[fhfffBfXfN,È,Ç,ɕۑ¶[]ifRfs[][]j,µ,½,¢[]ê[]‡,Í[]AfXf‰fCfh,ðftfHf<f ^ê——'†,Ì-Ú"I,ÌftfHf<f ,Ü,Åfhf‰fbfO,µ,Äfhf∏fbfv,µ,Ä,,¾,³,¢∏B

## $MS - pfVf\check{S}fAf \langle f | [[fgfAf_fvf^, \mathring{A}f]f, f\check{S}][fXfefBfbfN, \acute{E} & \ramel{eq:solution} \ramel{eq:solution} \ramel{eq:solution} \ramel{eq:solution} MS - pfVf\check{S}fAf \langle f | [[fgfAf_fvf^, \mathring{A}f]f, f\check{S}][fXfefBfbfN, \acute{E} & \ramel{eq:solution} \ramel{eq:solution}$

"f□f,fŠ□[fXfefBfbfN",ÉPictureGear,̉æ'œ,ð•Û'¶,·,é,É,Í□AMS—pfVfŠfAf‹f|□[fgfAf\_fvf^,Æfpf\fRf",Ì□Ú'± ,ðŠm″F,µ,½, ,Æ□AŽŸ,Ì,æ,¤,É'€□ì,µ,Ü,·□B

Ó^<u></u>]′², 🔟

$$\begin{split} \mathsf{MS-pfVf}\check{\mathsf{S}}\mathsf{fAf}_{f|\Box}[\mathsf{fgfAf}_{fvf},\hat{l}]\check{\mathsf{Y}}\hat{\mathsf{e}},\hat{a}]\check{\mathsf{U}}^{\prime}\pm\mathsf{f}|\Box}[\mathsf{fg},^{\texttt{a}}\mathsf{O}^{\texttt{m}}\hat{\mathsf{n}},\hat{l}]\check{\mathsf{U}}^{\prime}\pm\check{\mathsf{Z}}\check{\mathsf{z}}, & \\ & \underline{\mathsf{L}}[\check{\mathsf{U}}^{\prime}\check{\mathsf{e}},\hat{\mathsf{o}},\mu'\overset{1}{\mathcal{A}},\mu,\overset{3}{\mathcal{A}},\overset{3}{\mathcal{A}},\overset{3}{\mathcal{A}},\overset{3}{\mathcal{A}},\overset{3}{\mathcal{A}}] \\ \end{split}$$

- $\begin{array}{l} 1 & \prod ff@fCf \left[ nf ]fjf... [, i] mfffofCfX, & U' \pm n \right] \\ 1 & \inf ffofCfX^{e} ... f(x) = 0 \\ 1 & \inf ffofCfX^{e} ... f(x) = 0 \\ 1 & \inf ffofCfX^{e} ... f(x) = 0 \\ 2 & \inf ffofCfX^{e} ... f(x) = 0 \\ 2 & \inf ffofCfX^{e}$
- 2 fffofCfX<sup>^</sup>e—, l□uMS—pfVfŠfAf<f|□[fgfAf\_fvf<sup>^</sup>□[□vftfHf<f\_,É□A•\ަfGfŠfA,lfXf‰fCfh,ðfhf ‰fbfO,μ,Äf}fEfXf{f<sup>^</sup>f,ð=f,·□B

\_fhf‰fbfO,μ,½fXf‰fCfh,ª"f□f,fŠ□[fXfefBfbfN",É∙Û'¶,³,ê,Ü,·□B

## 📕 fqf"fg

# ^²′\_^Ó

,¢,Á,½,ñff□[f^,ð"Ç,Ý□ž,ñ,¾, ,Æ,ÅŽŸ,Ì,±,Æ,ð□s,Á,½□ê□‡,Í□A,à,¤^ê"xŽè□‡1,ð□s,¤•K—v,ª, ,è,Ü,·□B □EMS—pfVfŠfAf‹f|□[fgfAf\_fvf^,Ì"dŒ¹,ð"ü,ê'¼,μ,½□B □E□Ú'±fP□[fuf‹,ð"²,«□·,μ,μ,½□B □E"f□f,fŠ□[fXfefBfbfN",ð"²,«□·,μ,μ,½□B

## Ó^<u></u>]′², 📕

 $[]E \bullet \hat{U}^{\prime}\P, \hat{A}, \ll \hat{e}ftf@fCf <, \hat{I}[]A[]\tilde{A}\tilde{Z} \sim \infty \&, \hat{I}, \acute{Y}, \hat{A}, \cdot []B$ 

 $[E,\cdot,\times,\ddot{A},\dot{I}ff[f^,\dot{\delta}'-,\dot{e}]|,|,\acute{e},\ddot{U},\dot{A}]AMS-pfVf\check{S}fAf\cdotf|[[fgfAf_fvf^, ,\mathcal{E}fpf\fRf",\dot{I}'\hat{E}]M,\mu,\ddot{A}, c, \dot{U}, \cdot]B'\hat{E}[M'+,\dot{E}]\dot{U}'\pm fP[[fuf<,\dot{\delta}\check{S}O,^3,\dot{E},c,\dot{A},,^{3/4},^3,c]]B$ 

$$\label{eq:linearcond} \begin{split} & [] EfGf & [], a^{\alpha'} [] \P, \mu, \frac{1}{2} ] e [] \ddagger, \hat{I} [] A, \varphi, \hat{A}, \frac{1}{2}, \tilde{n} MS \\ & -pfVf \check{S} fAf \langle f | [] [fg' \Join, \hat{I} fRf lfNf^{[} [, \delta''^2, \varphi, \ddot{A}f \check{S} fZf bfg, \delta_{[} s, \acute{A}, \ddot{A}, -, \frac{3}{4}, \frac{3}{4}, \varphi_{[} B \end{split}$$

## frffflfJf\_f‰,Æ[Ú'±[A[]Ý'è,•,é

f\fj□[□»frffflfJf□f‰,ðfpf\fRf",É□Ú'±,·,é,±,Æ,É,æ,è□AŽB‰e‰æ'œ,ð"Ç,Ý□ž,ñ,¾,è□APictureGear,Å•\ ަ,µ,Ä,¢,鉿'œ,ðfrffflfJf□f‰,É'—,é,±,Æ,ª,Å,«,é,æ,¤,É,È,è,Ü,·□B

- 1 frffflfJf□f‰,Æfpf\fRf",Ì"dŒ¹,ð□Ø,é□B
- 2 [Ú'±fP[[fuf<,l^ê•û,ðfpf\fRf",lfVfŠfAf<f|[[fg,É]A,à,x^ê•û,ðfrffflfJf]f%,lfffWf^f<l/ O'[Žq,É]Ú'±,·,é]B
- 3 frffffJf□f‰,ì"dŒ¹,ð"ü,ê□Afpf\ fRf",Æ'Ê□M,ª,Å,«,é□Ý'è□i"dŒ¹fXfCfbf`,ð□uf□f,fŠ□[□v,É□‡,í,¹,é,È,Ç□j,É,·,é□B □Ú,µ,,í□AfrffflJJf□f‰,ìŽæ^µ□à-¾□',ð,²——,,¾,³,¢□B
- 4 fpf\fRf",Ì"dŒ¹,ð"ü,ê□APictureGear,ð<N"®,·,é□B</pre>
- $\label{eq:constraint} 5 \quad [m \bullet \mathring{O} ] W [nf] [fjf...] [, \mathring{I} ] m \check{S} e \check{Z} ( [ \mathring{Y} \grave{e} ] n ] ] [mfffof CfX [ \mathring{U} ` \pm [ \mathring{Y} \grave{e} ] n ] ] [mfrfflf] f ] f [ f] f [ f] f [$

| ビテオカメラとの接続設定             |                                                                            |  |  |  |
|--------------------------|----------------------------------------------------------------------------|--|--|--|
| 転送速度                     | -シリアルポート<br>C COM 1<br>C COM 2<br>C COM 3<br>C COM 4<br>C COM 5<br>C COM 6 |  |  |  |
| □ バックグラウンドで画像を転送         |                                                                            |  |  |  |
| 📕 書き込み時の縦横サイズを VGA に制限する |                                                                            |  |  |  |
| OK +                     | ヤンセル 標準に戻す                                                                 |  |  |  |

## 6 [Ý'è,ð]s,¢]A]mOK]n,ðfNfŠfbfN,•,é]B

\_\_\_\_\_\_`\_\_`\_\_`\_\_`x\_\_\_n,ÅfVfŠfAf<``]`—,Ì`¬``x,ð`I,Ñ□AfrffflfJf□f‰,ª□Ú`±,³,ê,Ä,¢,éf|□[fg,ð□mfVfŠfAf<f| \_\_[fg□n,©,ç`I,Ñ□A□mOK□n,ðfNfŠfbfN,μ,Ü,·□B \_\_\_ufrffflfJf□f‰,Æ,Ì□Ú`±□Ý`è□vf\_fCfAf□fOf{fbfNfX,ª•Â,¶,Ü,·□B

# 圖 □mfofbfNfOf‰fEf"fh,'næ'œ,ð"]'—□nf`fFfbfNf{fbfNfX,Ì□Ý'è,É,Â,¢,Ä

¥,±,Ìf`fFfbfNf{fbfNfX,ðf`fFfbfN,μ,½[]ê[]‡,ĺ^ê——p,Ì[]¬,³,̉æ'œ,ð,·,×,Ä"Ç,Ý[]ž,ñ,¾Œã,ÉfofbfNfOf ‰fEf"fh[]^—[],ÅŽÀ‰æ'œ,ª'¼[]Ú"Ç,Ý[]ž,Ü,ê,Ü,·[]B []E,±,Ìf`fFfbfNf{fbfNfX,Ìf`fFfbfN,ðŠO,μ,½[]ê[]‡,ĺ[]A^ê——•\Žļ,É,ĺ^ê———p,Ì[]¬,³,È

\_‱æ'œ,ª"Ç,Ý□ž,Ü,ê,Ü,·□B1-‡•\ަ,È,Ç,Ì'€□ì,ª□s,í,ê,½Žž"\_,ÅŽÀ‰æ'œ,ª"Ç,Ý□ž,Ü,ê,Ü,·□B

## ImfofbfNfOf‰fEf"fh,'næ'œ,ð"]'—[n,ðflf",É[Ý'è,μ,½,Æ,«,ĺ

¥1-‡,ÌŽÀ‰æ'œ,Ì"Ç,Ý□Ž,Ý,ª□I,í,é,Ü,Å□A'¼,ÌŽÀ‰æ'œ,Ì□^—□,ª,Å,«,Ü,¹,ñ□BfrffflfJf□f‰,Å^µ,¤1-‡, ,½,è,Ì ‰æ'œ,Ìff□[f^—Ê,ª'½,¢□ê□‡,Í□Aflft,É□Ý'è,µ,Ä,¨,,±,Æ,ð,¨Š©,ß,µ,Ü,·□B

- ¥ŽÀ‰æ'œ,ª"Ç,Ý∏ž,Ü,ê,Ä,¢,È,¢‰æ'œ,Í∏A∙\ަfGfŠfA,Å'I'ð,Å,«,È,¢,½,ß∏Afhf ‰fbfOfAf"fhfhf∏fbfv,È,Ç,Ì'€∏ì,Í,Å,«,Ü,¹,ñ∏B,¢,Á,½,ñ–Ú"I,̉æ'œ,ð1–‡•\ަ,µ∏AŽÀ ‰æ'œ,ð"Ç,Ý∏ž,ñ,Å,©,ç'€∏ì,µ,Ä,,¾,³,¢∏B
- ¥'¼,ÌfAfvfŠfP□[fVf‡f",ðŽg—p'†,É□AfofbfNfOf‰fEf"fh,'næ'œ,ª"Ç,Ý□ž,Ü,ê,Ä,¢,é,Æ□AfffofCfX,Æ,Ì□Ú'± ,ª□Ø,ê,é,±,Æ,ª, ,è,Ü,·□B,»,Ì,æ,¤,È□ê□‡,Í□mfofbfNfOf‰fEf"fh,'næ'œ,ð"]'—□n,ðflft,É,µ,Ä,²Žg—p,-,¾,³,¢□B

```
[m]',«]ž,ÝŽž,Ì]c‰ifTfCfY,ðVGA,É]§œÀ,·,é]nf`fFfbfNf{fbfNfX,Ì]Ý'è,É,Â,¢,Ä
,±,Ìf`fFfbfNf{fbfNfX,ðf`fFfbfN,μ,½]ê[]‡]AfrffflfJf]f]f%,Ö
```

 $\label{eq:constraint} \ensuremath{\overset{\mathtt{a}}{\overset{\mathtt{a}}{\overset{\mathtt{b}}{\overset{\mathtt{c}}{\overset{\mathtt{c}}{\overset{\mathtt{c}}{\overset{\mathtt{c}}{\overset{\mathtt{c}}{\overset{\mathtt{c}}}}}}}}_{\mathsf{c}}, \ensuremath{\overset{\mathtt{c}}{\overset{\mathtt{c}}{\overset{\mathtt{c}}{\overset{\mathtt{c}}{\overset{\mathtt{c}}{\overset{\mathtt{c}}}}}}}_{\mathsf{c}}, \ensuremath{\overset{\mathtt{c}}{\overset{\mathtt{c}}{\overset{\mathtt{c}}}}}, \ensuremath{\overset{\mathtt{c}}{\overset{\mathtt{c}}{\overset{\mathtt{c}}}}}, \ensuremath{\overset{\mathtt{c}}{\overset{\mathtt{c}}}}, \ensuremath{\overset{\mathtt{c}}{\overset{\mathtt{c}}}}, \ensuremath{\overset{\mathtt{c}}{\overset{\mathtt{c}}}}, \ensuremath{\overset{\mathtt{c}}{\overset{\mathtt{c}}}}, \ensuremath{\overset{\mathtt{c}}{\overset{\mathtt{c}}}}, \ensuremath{\overset{\mathtt{c}}{\overset{\mathtt{c}}}}, \ensuremath{\overset{\mathtt{c}}{\overset{\mathtt{c}}}}, \ensuremath{\overset{\mathtt{c}}{\overset{\mathtt{c}}}}, \ensuremath{\overset{\mathtt{c}}{\overset{\mathtt{c}}}}, \ensuremath{\overset{\mathtt{c}}{\overset{\mathtt{c}}}}, \ensuremath{\overset{\mathtt{c}}{\overset{\mathtt{c}}}}, \ensuremath{\overset{\mathtt{c}}{\overset{\mathtt{c}}}}, \ensuremath{\overset{\mathtt{c}}{\overset{\mathtt{c}}}}, \ensuremath{\overset{\mathtt{c}}{\overset{\mathtt{c}}}, \ensuremath{\overset{\mathtt{c}}{\overset{\mathtt{c}}}}, \ensuremath{\overset{\mathtt{c}}}, \ensuremath{\overset{\mathtt{c}}{\overset{\mathtt{c}}}}, \ensuremath{\overset{\mathtt{c}}{\overset{\mathtt{c}}}}, \ensuremath{\overset{\mathtt{c}}}, \ensuremath{\overset{\mathtt{c}}}}, \ensuremath{\overset{\mathtt{c}}}, \ensuremath{\overset{\mathtt{c}}}}, \ensuremath{\overset{\mathtt{c}}}, \ensuremath{\overset{\mathtt{c}}}, \ensuremath{\overset{\mathtt{c}}}, \ensuremath{\overset{\mathtt{c}}}, \ensuremath{\overset{\mathtt{c}}}, \ensuremath{\overset{\mathtt{c}}}, \ensuremath{\overset{\mathtt{c}}}, \ensuremath{\overset{\mathtt{c}}}, \ensuremath{\overset{\mathtt{c}}}, \ensuremath{\overset{\mathtt{c}}}, \ensuremath{\overset{\mathtt{c}}}}, \ensuremath{\overset{\mathtt{c}}}, \ensuremath{\overset{\mathtt{c}}}, \ensuremath{}}, \ensuremath{\overset{\mathtt{c}}}, \ensuremath{}}, \ensuremath{\overset{\mathtt{c}}}, \ensuremath{}}, \ensuremath{}, \ensuremath{}}, \ensuremath{}, \ensuremath{}}, \ensuremath{}, \ensuremath{}, \ensuremath{}, \ensuremath{}}, \ensuremath{}, \ensuremath{}, \ensuremath{}, \ensuremath{}, \ensuremath{}, \ensuremath{}, \ensuremath{}, \ensuremath{}, \ensuremath{}, \ensuremath{}, \ensuremath{}, \ensuremath{}, \ensuremath{}, \ensuremath{}, \en$ 

## ]œŠÖ~A]€-Ú

[]¨<u>frffflf]f[]f‰,©,ç‰æ'œ,ð"Ç,Ý[]ž,Þ</u> []¨<u>frffflf]f[]f‰,ɉæ'œ,ð'—,é</u>

## frffflfJf\_f‰,©,ç‰æ'œ,ð"Ç,Ý]ž,Þ

f\fj□[[]»frffflfJf□f‰,ÌŽB‰e‰æ'œ,ðPictureGear,Å•\ަ,³,¹,é,É,Í□A□Ú'±,ðŠm"F,μ,½, ,Æ□AŽŸ,Ì,æ,¤ ,<u>É'</u>€□ì,μ,Ü,·□B

Ó^<u>∩</u>י², 📓

## $1 \quad [mftf@fCf_0nf_fjf..._[,]]mfffofCfX, \car{E}[U'\pm]n_0][mfrffflf]f_fm_0n, \car{d}`i, \car{O}]B$

fffofCfX<sup>^</sup>ê——,É•\ަ,³,ê,½□ufrffflfJf□f‰□vftfHf<f**\_⊡** "à,̉æ'œ,ª•\ŽlfGfŠfA,É^ê——•\ަ,³,ê,Ü,·□B

# 📕 faf"fg

$$\label{eq:constraint} \begin{split} \hat{E} \square M, & E\check{Z}, ``s, \mu, \frac{1}{2}, \pm, \mathcal{A}, \delta\check{Z} \ ; \ ; f \square f b f Z \square [f W f \{ f b f N f X, ^{2} \bullet \backslash \check{Z} \ ; \ ^{3}, \hat{e}, e \square \hat{e} \square^{\ddagger}, i \square A \square \underline{U} \ ' \pm, i \square \underline{Y} \ \dot{e}, A^{\ast} \ ] \ ' - ( \neg ``x, \delta \ ^{\circ}, \circ, \ddot{A}, \acute{Y}, \ddot{A}, -, \frac{3}{4}, ^{3}, e \square B \end{split}$$

## 2\_1-‡•\ަ,È,Ç□AfXf‰fCfh,Ì'€□ì,ð□s,¤□B

## 📕 fqf"fg

<u>□Ú′±,Ì□Ý′è</u>Žž,Ì□A□mfofbfNfOf‰fEf"fh,'næ'œ,ð"]'—□n,Ì□Ý′è,É,æ,Á,Ä"®□ì,ª^Ù,È,è,Ü,·□B

## Ó^<u></u>]′², 📕

,¢,Á,½,ñ‰æ'œ,ð"Ç,Ý[]ž,ñ,¾, ,Æ,ÅŽŸ,Ì,±,Æ,ð]]s,Á,½]ê[]‡,Í[]A,à,¤^ê"xŽè[]‡1,ð]]s,¤•K—v,ª, ,è,Ü,·[]B []EfrffflfJJf[]f‰,Ì"dŒ¹,ð"ü,ê'¼, $\mu$ ,½]]B []E[]Ú'±fP[[[fuf<,ð"²,«[]·, $\mu$ , $\mu$ ,½]]B []E[]Ú'±fP[[fuf<,ð"²,«[]·, $\mu$ , $\mu$ ,½]]B

 $\Box E fr f f f f f f \infty, A \Box A' C \% A Z B \% e, a f f \Box [f^, i] \Box (\Box \varpi, \delta \Box s, A, \frac{1}{2} \Box B)$ 

□E"f□f,fŠ□[fXfefBfbfN",ð"²,«□·,μ,μ,½□B

## Ó^<u></u>°, <mark>២</mark>

□E^ê——•\ަ,ð□s,Á,½Œã□A1-‡•\ަ,È,ljæ'œ,Ì'€□ì,ð□s,¤□ê□‡,É,Í□A‰æ'œ,Ì"Ç,Ý□ž,Ý,É'½□-ŽžŠÔ,ª,©,©,è,Ü,·□B

 $\label{eq:constraint} \begin{array}{l} [] E,\cdot,\times,\ddot{A},\dot{I} & \& e^{a} (C,\dot{Y} [] \check{Z},\ddot{U},\dot{e},\dot{e},\ddot{U},\dot{A} [] AfrffflfJf []f []f & & \& \mathcal{E}fpf \ fRf", \overset{a'}{e} (\dot{E} [] M,\mu,\ddot{A},\dot{e},\dot{U}, \cdot ]B \\ (\ddot{U},\cdot ]B (\dot{E} [] M' \dot{I},\dot{E} [] \dot{U} (\pm fP [] [fuf <, \delta \check{S} O, ^3, \dot{E}, \dot{e}, \mathring{A}, , , \overset{3}{4}, ^3, \dot{e} ]] B \end{array}$ 

¥ʿ¼,ÌfAfvfŠfP[[fVf‡f",ðŽg—p'†,É[]AfofbfNfOf‰fEf"fh,'næ'œ,ª"Ç,Ý[]ž,Ü,ê,Ä,¢ ,é,Æ[]AfffofCfX,Æ,Ì[]Ú'±,ª[]Ø,ê,é,±,Æ,ª, ,è,Ü,·[]B,»,Ì,æ,¤,È[]ê[]‡,Í[]mfofbfNfOf‰fEf"fh,'næ'œ,ð"]'— []n,ðflft,É,µ,Ä,²Žg—p,,¾,³,¢[]B

# 📕 fqf"fg

□ufrffflfJf□f‰□vftfHf‹f\_"à,ÌfXf‰fCfh,ðfpf\fRf",Ìfn□[fhfffBfXfN,È,Ç,ɕۑ¶□ifRfs□[□j,μ,½,¢□ê□‡,Í□AfXf ‰fCfh,ðftfHf‹f\_^ê——'†,Ì-Ú"I,ÌftfHf‹f\_,Ü,Åfhf‰fbfO,μ,Äfhf⊡fbfv,μ,Ä,,³₄,³,¢□B

## frffflfJf□f‰,ɉæ'œ,ð'—,é

f\fj□[□»frffflfJf⊡f‰,ÉPictureGear,̉æ'œ,ð'—,é,É,Í□A□Ú'±,ðŠm"F,μ,½, ,Æ□AŽŸ,Ì,æ,¤,É'€□ì,μ,Ü,·□B **I**\_²′□^Ó

- **1** □mftf@fCf<□nf□fjf...□[,Ì□mfffofCfX,Æ□Ú'±□n□|□mfrfflfJf□f‰□n,ð'l,Ô□B fffofCfX<sup>^</sup>ê—\_,É•\ަ,<sup>3</sup>,ê,<sup>1</sup>⁄<sub>2</sub>□ufrfflfJf□f‰□vftfHf<f**\_⊡** "à,̉æ'œ,ª•\ަfGfŠfA,É<sup>^</sup>ê——•\ަ,<sup>3</sup>,ê,Ü,·□B
- 2 fffofCfX<sup>ê</sup>——,Ì□ufrffflfJf□f‰□vftfHf<f\_□,É□A•\ަfGfŠfA,̉æ'œ,ðfhf %fbfO,µ,Äf}fEfXf{f<sup>f</sup>,ð—£,·□B

fhf‰fbfO,μ,½‰æ'œ,ªfrffflfJf⊡f‰,É'—,ç,ê,Ü,·□B

# 📕 fqf"fg

\_\_\_EfrfffJJJf⊡f‰,Ì^ê——•\ަ‰æ–Ê,É□AfGfNfXfvf□□[f‰,̉æ'œftf@fCf<,ðfhf ‰fbfO,µ,Ä□Af}fEfXf{f^f",ð—£,µ,Ä,à‰æ'œ,ðfrfffJJJf□f‰,É'—,é,±,Æ,ª,Å,«,Ü,·□B □E'Ê□M,ÉŽ\_"s,µ,½,±,Æ,ðަ,·f□fbfZ□[fWf{fbfNfX,ª•\ަ,³,ê,é□ê□‡,Í□A<u>□Ú'±,Ì□Ý'è</u>,Å"]'—'¬"x,ð ‰º,°,Ä,Ý,Ä,,¾,³,4□B

## Ó^<u>∩</u>י², 📓

 $\label{eq:constraint} \begin{array}{l} \label{eq:constraint} , \end{picture} , \end{picture} , \end{pict$ 

# ^²′\_^Ó
### fTfCfo[[fVf‡fbfg[iDSC-F55K[ADSC-F505K[]j,Æ[Ú'±[A[]Ý'è,·,é

f\fj□[[]»fffWf^f<fXf`f<fJf□f‰[]AfTfCfo[[fVf‡fbfg[]iDSC-F55K[]ADSC-F505K[]j,ðfpf\fRf",É[]Ú'±,·,é,± ,Æ,É,æ,è[]AŽB‰e‰æ'œ,ð"Ç,Ý[]ž,ñ,¾,è[]APictureGear,Å•\ަ,µ,Ä,¢,鉿'œ,ðfTfCfo[[fVf‡fbfg,É'—,é,± ,Æ,ª,Å,«,é,æ,¤,É,È,è,Ü,·[]B

- 1 fTfCfo□[fVf‡fbfg,Æfpf\fRf",Ì"dŒ¹,ð□Ø,é□B
- 2 [Ú'±fP[[fuf<,ì^ê•û,ðfpf\fRf",ÌfVfŠfAf<f|[[fg,É]A,à,¤^ê•û,ðfTfCfo[[fVf‡fbfg,ÌfffWf^f<l/ O'[Žq,É]Ú'±,·,é]B
- 3 fTfCfo□[fVfffbfg,Ì"dŒ¹,ð"ü,ê□Afpf\ fRf",Æ'Ê□M,ª,Å,«,é□Ý'è□if,□[fhfXfCfbf`,ð□u□Ä□¶□v,É□‡,í,¹,é,È,Ç□j,É,·,é□B □Ú,µ,,í□AfTfCfo□[fVfffbfg,ÌŽæ^µ□à-¾□',ð,²——,,¾,³,¢□B
- 4 fpf\fRf",Ì"dŒ¹,ð"ü,ê□APictureGear,ð<N"®,,é□B</p>
- 5 []m•Ò[]W[]nf[]fjf...[],Ì[]mŠeŽí[]Ý'è[]n[]|[]mfffofCfX[]Ú'±[]Ý'è[]n[]|[]mfffWf^f<fxf`f<fJf[]f ‰[]n,ð'l,Ô[]B

 $[]ufffWf^f (fxf)^{,2}, f(f) = f(f), f(f), f(f)$ 

| デジタルスチルカメラとの接続設定 |                                                               |
|------------------|---------------------------------------------------------------|
| 転送速度             | シリアルポート<br>COM 1<br>COM 2<br>COM 3<br>COM 4<br>COM 5<br>COM 6 |
| □ バックグラウンドで画像を転送 |                                                               |
| OK キャンセル 標準に戻す   |                                                               |

6 [Ý'è,ð]s,¢]A]mOK]n,ðfNfŠfbfN,•,é]B

$$\label{eq:main_series} \begin{split} & [m"]'--'\neg"x_Dn, @, c_DAfVfŠfAf<"]'--, I'-\neg"x, \delta'I, N, Ü, \cdot_DB \\ & [mfVfŠfAf<f]_[[fg_Dn, @, c_DAfTfCfo_[[fVf‡fbfg, ^DU'+, ^3, ê, Ä, ¢, éf]_[[fg, \delta'I, N_DA_mOK_Dn, \deltafNfŠfbfN, \mu, Ü, \cdot_DB \\ & [ufffWf^f<fXf`f<f]f_[fw, A, I]_U'+_D'`e_D'f_fCfAf_fOf{fbfNfX, ^a} A, ¶, Ü, \cdot_DB \end{split}$$

# ImfofbfNfOf‰fEf"fh,'næ'œ,ð"]'—□nf`fFfbfNf{fbfNfX,Ì□Ý'è,É,Â,¢,Ä

¥,±,Ìf`fFfbfNf{fbfNfX,ðf`fFfbfN,µ,½[lê[]‡,Í^ê——p,Ì[]¬,³,ȉæ'œ,ð,·,×,Ä"Ç,Ý[]ž,ñ,¾Œã,ÉfofbfNfOf ‰fEf"fh[]^—[],ÅŽÀ‰æ'œ,ª'¼[[Ú"Ç,Ý[]ž,Ü,ê,Ü,·[]B []E,±,Ìf`fFfbfNf{fbfNfX,Ìf`fFfbfN,ðŠO,µ,½[]ê[]‡,Í[]A^ê——•\ަ,É,Í^ê———p,Ì[]¬,³,È

‰æ'œ,ª"Ç,Ý□ž,Ü,ê,Ü,·□B1-‡•\ަ,È,Ç,Ì'€□Ì,ª□s,í,ê,½Žž"\_,ÅŽÀ‰æ'œ,ª"Ç,Ý□ž,Ü,ê,Ü,·□B

### ImfofbfNfOf‰fEf"fh,'næ'œ,ð"]'−□n,ðflf",É□Ý'è,μ,½,Æ,«,ĺ

¥1-‡,ÌŽÀ‰æ'œ,Ì"Ç,Ý[]ž,Ý,ª[]I,í,é,Ü,Å[]A'¼,ÌŽÀ‰æ'œ,Ì[]^—[],ª,Å,«,Ü,¹,ñ[]BfTfCfo[[fVf‡fbfg,Å^µ,¤1-‡,, ½,è,̉æ'œ,Ìff[[f^—Ê,ª'½,¢[]ê[]‡,Í[]AfIft,É[]Ý'è,µ,Ä,¨,,±,Æ,ð,¨Š©,ß,µ,Ü,·[]B ¥ŽÀ‰æ'œ,ª"Ç,Ý[]ž,Ü,ê,Ä,¢,È,¢‰æ'œ,Í[]A•\ަfGfŠfA,Å'I'ð,Å,«,È,¢,½,ß[]Afhf ‰fbfOfAf"fhfhf][fbfv,È,Ç,Ì'€[]ì,Í,Å,«,Ü,¹,ñ[]B,¢,Á,½,ñ-Ú"I,̉æ'œ,ð1-‡•\ަ,µ[]AŽÀ

‰æ'œ,ð"Ç,Ý∏ž,ñ,Å,©,ç'€∏ì,µ,Ä,,¾,,³,¢∏B

¥'¼,ÌfAfvfŠfP□[fVf‡f",ðŽg—p'†,É□AfofbfNfOf‰fEf"fh,'næ'œ,ª"Ç,Ý□ž,Ü,ê,Ä,¢,é,Æ□AfffofCfX,Æ,Ì□Ú'± ,ª□Ø,ê,é,±,Æ,ª, ,è,Ü,·□B,»,Ì,æ,¤,È□ê□‡,Í□mfofbfNfOf‰fEf"fh,'næ'œ,ð"]'—□n,ðflft,É,µ,Ä,²Žg—p,-,¾,³,¢□B

**]œŠÖ~A**]€-Ú

<u>□</u><u>fTfCfo</u><u>[fVf‡fbfg</u><u>iDSC-F55K</u><u>ADSC-F505K</u><u>j</u>,<u>©</u>,<u>ç</u>‰æ'œ,ð"Ç,Ý<u></u>]ž,<u>Þ</u>

[]<sup>"</sup><u>fTfCfo[[fVf‡fbfg[]iDSC-F55K[]ADSC-F505K[]j,ɉæ'œ,ð'—,é</u>

### fTfCfo[[fVf‡fbfg[]iDSC-F55K[]ADSC-F505K[]j,©,ç ‰æ'œ,ð"Ç,Ý[]ž,Þ[]ifVfŠfAf<'Ê[]MŽž[]j

ſŊſj□[□»fffWf^f<fXf`f<fJf□f‰□AfTfCfo□[fVf‡fbfg□iDSC-F55K□ADSC-F505K□j,ÌŽB‰e ‰æ'œ,ðPictureGear,Å•\ަ,³,¹,é,É,Í∏A∏Ú'±,ðŠm"F,µ,½, ,Æ∏AŽŸ,Ì,æ,¤,É'€∏ì,µ,Ü,·∏B 菌 fqf"fg DSC-F505K, $\delta$ fpf\fRf",ÆUSB $\Pi$ Ú'±, $\mu$ ,Ä,¢, $\epsilon\Pi$ ê $\Pi$ ‡, $\Pi$ Af $\Pi$ f,fŠ $\Pi$ [fXfefBfbfN,©,c <u>‰æ'œ,ð"C,Ý∏ž,Þ</u>∏ê∏‡,ðŽQ∏I,É,µ,ĉæ'œ,ð"C,Ý∏ž,ñ,Å,,¾,³,¢∏B Ó^∩ٍי². 📕 fffofCfX^ê——,É•\ަ,³,ê,½□ufffWf^f<fXf`f<fJf□f‰□vftfHf<f 🛄,̉º,ÌŠK'w,É□u□ÃŽ~ ‰æ□vftfHf‹f ,È,C,ÌftfHf‹f ,ª•\ަ,³,ê□A□u□ÃŽ~‰æ□vftfHf‹f "à,̉æ'œ,ª•\ަfGfŠfA,É^ê——•\ ަ,³,ê,Ü,∙∏B 📕 fqf"fg ′ÊΠΜ,ÉŽ, ″s,μ,½,±,Æ,ðަ, fΠfbfZΠ[fWf{fbfNfX,ª•\ަ,³,ê,éΠêΠ‡,ĺΠΑΠÚ′±,ÌΠÝ′è,Å"]′—'¬"x,ð‰º,°,Ä,Ý,Ä,-,¾,³,¢∏B ltfCfo[[fVf‡fbfg[]iDSC-F55K[]ADSC-F505K[]j,ÌftfHf‹f\_,É,Â,¢,Ä □ufffWf^f<fXf`f<fIf□f‰□vftfHf<f III.̉₽,ÌŠK′w,É,Í□AŽŸ,ÌftfHf<f ,ª•\ަ,³,ê,Ü,·□B-Ú"I,ÌftfHf<f ,ðfNfŠfbfN,∙,é,Æ∏AftfHf<f "à,ɕۑ¶,³,ê,Ä,¢,鉿'œ,ª•\ަ,³,ê,Ü,·∏B ∏E∏u∏ÃŽ~‰æ∏vftfHf<f □E□u"®‰æ□vftfHf<f\_ □E□uEf□□[f<—p□ÃŽ~‰æ□vftfHf<f 2 1-‡•\ަ,È,C⊓AfXf‰fCfh,Ì'€⊓ì,ð⊓s,¤⊓B 📕 fqf"fg  $\Box U' \pm, I \Box Y' e Z Z, I \Box A \Box m fofb f N f O f \% f E f "f h, A \% w e ' w, \delta " ] ' - \Box n, I \Box Y' e, E, w, A, A " @ \Box h, a ` U, E, e, U, \Box B$ Ó^∩'2. 🔟 ,¢,Á,½,ñ‰æ'œ,ð"Ç,Ý□ž,ñ,¾, ,Æ,ÅŽŸ,Ì,±,Æ,ð□s,Á,½□ê□‡,Í□A,à,¤^ê"xŽè□‡1,ð□s,¤∙K—v,ª, ,è,Ü,·□B  $\square$ EfTfCfo $\square$ [fVf‡fbfg,Ì"d $\square$ <sup>1</sup>,ð"ü,ê'¼,µ,½ $\square$ B  $[E] \acute{U}^{+} \pm fP[[fuf <, ð^{2}, «] ·, \mu, \mu, \frac{1}{2}]B$  $\Box EfTfCfo \Box [fVf \ddagger fbfg, A \Box A' C & AZB & e, aff \Box [f^, i] \Box (\Box e, \delta \Box s, A, \frac{1}{2} \Box B)$  $[]EfTfCfo[[fVftfbfg,]]"f[]f,fŠ[][fXfefBfbfN",\delta"^2, «[], \mu, \mu, ½]B$ Ó^∩'², 🔟 \_\_\_\_\_\_\_E^ê\_\_\_\_\_{ަ,δ]]s,Á,½Œã∏A1-‡•\ަ,È,ljæ'œ,Ì'€\_]Ì,δ]]s,¤[]ê[]‡,É,Í[]A‰æ'œ,Ì"Ç,Ý[]ž,Ý,É'½[]-ŽžŠÔ,ª,©,©,è,Ü,·∏B  $[]E, \cdot, \times, \ddot{A}, \dot{I} & \& \dot{e}, a^{a}(C, \dot{Y} [] \check{z}, \ddot{U}, \hat{e}, \dot{e}, \ddot{U}, \dot{A} [] AfTfCfo [[fVf \ddagger fbfq, \mathcal{E}fpf frf", a^{2} \hat{E} [] M, \mu, \ddot{A}, c$ ,Ü, ·□B'Ê□M'†,É□Ú'±fP□[fuf<,ðŠO,³,È,¢,Å,,¾,³,¢□B ¥'¼,ÌfAfvfŠfP□[fVf‡f",ðŽg—p'†,É□AfofbfNfOf‰fEf"fh,'næ'œ,ª"Ç,Ý□ž,Ü,ê,Ä,¢ ,é,Æ∏AfffofCfX,Æ,Ì∏Ú′±,ª∏Ø,ê,é,±,Æ,ª, ,è,Ü,⋅∏B,»,Ì,æ,¤,È∏ê∏‡,Í∏mfofbfNfOf‰fEf"fh,'næ'œ,ð"]'—  $\Box$ n,ðflft,É, $\mu$ ,Ä,<sup>2</sup>Žg-p,,<sup>3</sup>/<sub>4</sub>,<sup>3</sup>,¢ $\Box$ B 菌 fqf"fg

### fTfCfo[[fVf‡fbfg[]iDSC-F55K[]ADSC-F505K[]j,ɉæ'œ,ð'— ,é[]ifVfŠfAf‹'Ê[]MŽž[]j

f\fj[[[]»fffWf^f‹fXf`f‹fJf[]f‰[]AfTfCfo[[fVf‡fbfg[]iDSC-F55K[]ADSC-F505K[]j,ÉPictureGear,̉æ'œ,ð'— ,<u>é,É</u>,Í[]A[]Ú'±,ðŠm"F,µ,½, ,Æ[]AŽŸ,Ì,æ,¤,É'€[]ì,µ,Ü,·[]B

# 📕 fqf"fg

DSC-F505K,ðfpf\fRf",ÆUSB[]Ú'±,µ,Ä,¢,é[]ê[]‡,Í[]A<u>f[]f,fŠ[][fXfefBfbfN,ɉæ'œ,ð'—,é[</u>]ê[]‡,ðŽQ[]I,É,µ,Ä ‰æ'œ,ð"Ç,Ý[]ž,ñ,Å,,¾,³,¢[]B

# Ó^<u></u>°′, 📴

1 [mftf@fCf‹[nf]fjf...[,][mfffofCfX,Æ]Ú'±[n][mfffWf^f、fxfXf`f、fJJf]f‰[n,ð'l,Ô]B fffofCfX^ê——,É•\ަ,³,ê,½]ufffWf^f、fXf`f、fJJf]f‰]vftfHf、f\_1,àw?,ÌŠK'w,É]u]ÄŽ~‰æ]vftfHf、f\_,ª•\ ަ,³,ê]AftfHf<f\_"à,̉æ'œ,ª•\ަfGfŠfA,É^ê——•\ަ,³,ê,Ü,·]B</p>

#### 2 fffofCfX<sup>^</sup>e<sup>−−</sup>,l<sup></sup>□u<sup></sup>AŽ<sup>~</sup>‰æ<sup>0</sup>vftfHf<f<sub>-</sub>,É<sup>0</sup>A•\ަfGfŠfA,l<sup>‰</sup>æ'œ,ðfhf‰fbfO,µ,Äf}fEfXf{f<sup>f</sup>,ð −£,·<sup>0</sup>B

\_fhf‰fbfO,μ,½‰æ'œ,ªfTfCfo□[fVf‡fbfg,É'—,ç,ê,Ü,·□B

### Ó^<u></u>₀′2, 📴

fTfCfo[[fVf‡fbfg,É'—,é,±,Æ,ª,Å,«,鉿'œ,ĺ[]ÃŽ~‰æ,Ì,Ý,Å,·[]BfTfCfo[[fVf‡fbfg,Ì[]u[]ÃŽ~ \_‰æ[]vftfHf‹f\_,ɕۑ¶,³,ê,Ü,·[]B

# 菌 fqf"fg

$$\begin{split} & [ EfTfCfo[[fVf‡fbfg,l^ê=--\bullet \Z_{}^{*}\@e^{E,E[}AfGfNfXfvf]][[f], \we e^{eftf}@fCf \AfGfNf \N_{}^{*}\We e^{eftf}@fCf \AfGfNf \AfgfNfX, \We e^{eftf}@fCf \AfgfNf \AfgfNf \$$

# Ó^<u></u>°′, 🛅

,¢,Á,½,ñ‰æ'œ,ð"Ç,Ý[]ž,ñ,¾, ,Æ,ÅŽŸ,Ì,±,Æ,ð]]s,Á,½[]ê[]‡,Í[]A,à,¤^ê"xŽè[]‡1,ð]]s,¤•K—v,ª, ,è,Ü,·[]B []EfTfCfo[][fVf‡fbfg,Ì"dŒ¹,ð"ü,ê'¼,µ,½]]B []E[]Ú'±fP][[fuf<,ð"²,«[]·,µ,µ,½]]B []EfTfCfo[][fVf‡fbfg,Å]]A'ljÁŽB‰e,âff[][f^,Ì]]í[]œ,ð]]s,Á,½]]B []EfTfCfo[][fVf‡fbfg,Ì"f]]f,fŠ[][fXfefBfbfN",ð"²,«[]·,µ,µ,½]]B

### Ó^<u>∩</u>′2, 📕

,·,×,Ä,̉æ'œ,ª"Ç,Ý□ž,Ü,ê,é,Ü,Å□AfTfCfo□[fVf‡fbfg,Æfpf\fRf",ª'Ê□M,µ,Ä,¢ ,Ü,·□B'Ê□M'†,É□Ú'±fP□[fuf<,ðŠO,³,È,¢,Å,,¾,³,¢□B

# fXf‰fCfh,Ì-¼'O,ð•Ï,¦,é

# 1-‡,ÌfXf‰fCfh,Ì-¼'O,ð•Ï,¦,é

- 2 [mftf@fCf‹□nf□fjf...□[,Ì□m-¼'O,Ì•Ï□X□n,ð'I,Ô□B fXf‰fCfh,Ì□A-¼'O,ª•\ަ,³,ê,Ä,¢,ć•"•ª,ª"ü—͉"\,È□ó'Ô,É,È,è,Ü,·□B
- 3 **]**V,μ,¢fXf‰fCfh,Ì-¼'O,ð"ü—Í,·,é]B

•¡□",ÌfXf‰fCfh,Ì-¼'O,ð'Ê,µ"Ô□†,É•Ï,¦,ÄfXf‰fCfh,ð□®—□,·,é,±,Æ,ª,Å,«,Ü,·□B —á,¦,Î□A□uŽO-Ñ"L□v□A□ufVfff€"L□v□A□ufyf‹fVff"L□v,Æ,¢,¤-¼'O,ð□A,Ü,Æ,ß,Ä□u"L01□v□A□u"L02□v□A□u"L03□v,Ì,æ,¤,É•Ï□X,·,é,±,Æ,ª,Å,«,Ü,·□B

# •¡□",ÌfXf‰fCfh,É'Ê,µ"Ô□†,ð,Â,⁻,Ä-¼'O,ð•Ï,¦,é

### 1 ' $\hat{E}$ , $\mu$ " $\hat{O}$ ] $\dagger$ , $\delta$ •t, $^{-}$ , $\frac{1}{2}$ ,¢fXf‰fCfh, $\delta$ 'I, $\hat{O}$ ]B

- 2 [mftf@fCf<[nf[]fjf...][,Ì]mftf@fCf<,Ì]^—[]n]|[mftf@fCf<-¼ Ï]X[n,ð'I,Ô]B [uftf@fCf<'€]ì[vf\_fCfAf]fOf{fbfNfX,ª •\ަ,³,ê,Ü,·]B</p>
- 3 -¼'O,Ì•Ï□X•û-@,ðŽw'è,∙,é□B

□E ""C<sup>Ó</sup>Ó, l• ¶ŽŠ—ñ" □{ "Œ³, l-¼ 'O", É• Ï□X, ·, é□ê□‡, ĺ fhf□fbfvf\_fEf"f□fjf...□[, l□¥, ðfNfŠfbfN, µ, Ä□mŒ³, l-¼ 'O□n, ð 'I, Ñ□A□m□Ú "ªŽ «□nfefLfXfgf{fbfNfX, É "C<sup>Ó</sup>Ó, l• ¶ŽŠ—ñ, ð "ü—ĺ, µ, Ü, ·□B —á□jŒ³, lfXf‰fCfh, l-¼ 'O, ª□uŽO-Ñ "L□v□A□ufVfff€ "L□v□A□ufyf {fVff "L□v, Å□A□m□Ú "ªŽ «□nfefLfXfgf{fbfNfX, É□uŽ,, l□v, Æ "ü ĺ, ·, é, Æ□AfXf‰fCfh, l-¼ 'O, ĺ□uŽ,, lŽO-Ñ "L□v□A□uŽ,, lfVfff€ "L□v□A□uŽ,, lfyf ‹fVff "L□v, É• ï□X, ³, ê, Ü, ·□B

fh[]fbfvf\_fEf"f]fjf...][,Ì]¥ ,ðfNfŠfbfN,µ,Ä□m~A"Ô□n,ð'I,Ñ□A□m□Ú"ªŽ«□nfefLfXfgf{fbfNfX,É"C^Ó,Ì•¶Žš—ñ,ð"ü ĺ,µ,ÄfXfsf"f{fbfNfX,É′Ê,µ"Ô□†,ÌŒ...]",ð"ü—ĺ,µ,Ü,·□B —á□jŒ³,ÌfXf‰fCfh,Ì-¼'O,ª□uŽO-Ñ"L□v□A□ufVfff€"L□v□A□ufyf‹fVff"L□v,Å□A□m□Ú"ªŽ«□nfefLfXfgf{fbfNfX,É□u"L□v,Æ"ü ĺ,µ□AfXfsf"f{fbfNfX,É□u2□v,ð"ü—ĺ,·,é,Æ□AfXf‰fCfh,Ì-¼'O,ĺ□u"L01□v□A□u"L02□v□A□u"L03□v,É•ï□X,³,ê,Ü,·□B

4 []mOK[]n,ôfNfŠfbfN,•,é[]B fXf‰fCfh,Ì-¼'O,ª•Ï,í,è[]Af\_fCfAf[]fOf{fbfNfX,ª•Â,¶,Ü,·[]B

### ,±,ñ,È,±,Æ,ª,Å,«,Ü,∙

PictureGear Version 4.1Lite,Í□Afpf\

fRf",Ìfn[[fhfffBfXfN[]Aftf[]fbfs[][fffBfXfN[]APCfJ[][fh[]A"f[]f,fŠ[][fXfefBfbfN",È,Ç,É•Ûʻ¶,³,ê,Ä,¢,é[]A ‰æ'œ,Ìftf@fCf‹,ð^ê——•\ަ,³,¹,ÄŠÇ—[],µ[]A•K—v,Èftf@fCf‹,Ì"à—e,ð,·,Î,â,•\ަ[]E[]Ä[]¶,·,éf\ftfgfEfFfA,Å,·[]B

#### **]œ ^ê**—-•∖ަ,ð,∙,é

'l,ñ,¾ftfHf‹f\_[][,É'†,É'"ü,Á,Ä,¢,é<u>fXf‰fCfh</u>,ð^ê——•\ަ,µ,Ü,·[]B PictureGear,ÅŽg—p,Å,«,éftf@fCf‹Œ`Ž®,ÌfXf‰fCfh,Å, ,ê,Î[]A^Ù,È,éŒ`Ž®,Å,à"<sup>-</sup>,¶‰æ-Ê,É"<sup>-</sup>Žž,É•\ ަ,<sup>3</sup>,<sup>1</sup>,ÄŒ©,é,±,Æ,ª,Å,«,Ü,·[]B^ê——•\ަ,µ,½fXf‰fCfh,Í[]A<u>•;ŽÊ,â^Ú"®</u>,Ì,Ù,©[]A[]ì[]¬"ú,â-¼'O,È,Ç,Ì[]‡,Å<u>•À,×'Ö,¦</u>,½,è[]AŽw'è,µ,½Œ`,É<u>[]®—ñ,<sup>3</sup>,1,é</u>,±,Æ,ª,Å,«,Ü,·[]B

#### □œ fXf‰fCfh,ð1-‡•\ަ,∙,é

^ê——•\ަ,Å□A□D,«,ÈfXf‰fCfh,ð<u>•Ê,ÌfEfBf"fhfE,É'å,«,•\ަ,³,¹,é</u>,±,Æ,ª,Å,«,Ü,·□B

#### **]œ fXf‰fCfh,ð^ó**]ü,∙,é

### **]œ "®‰æ,ð**]Ä]¶,∙,é

MPEG1Œ`Ž®∏AAVIŒ`Ž®,Ì<u>́"®‰æftf@fCf‹,ð∏Ä∏¶,·,é</u>,±,Æ,ª,Å,«,Ü,·∏B

#### □œ ŠO∙"‹@Ší,ÆŽg,¤

# fXf‰fCfh

 $\mathsf{PictureGear}, \texttt{Å}^{\circ} \texttt{\acute{e}} - \bullet \setminus \check{Z}^{i}_{!}, {}^{3}, \texttt{\acute{e}}, \texttt{\acute{e}} \otimes \texttt{\emph{e}} `\texttt{\acute{e}} \circ \texttt{\acute{e}} \circ \texttt{\acute{e}} \land \texttt{\acute{e}} \cap \texttt{\acute{e}} \mathsf{\acute{e}} \mathsf{\acute{e}} \circ \texttt{\acute{e}} \circ \texttt{\acute{e}} \circ$ 

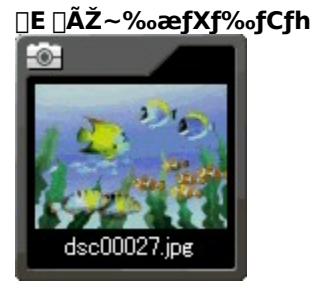

**□E "®‰æfXf‰fCfh** 

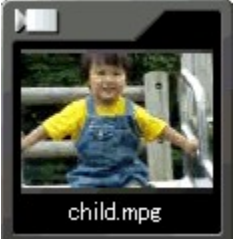

<u>\_E ftfHf<f\_[,ÌfXf%fCfh</u>

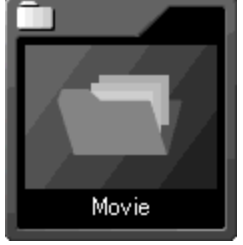

## fcfŠ[[frf...][

ftfHf‹f\_^ê——[AfffofCfX<sup>^</sup>ê——,<sup>ª</sup>•\ަ,<sup>3</sup>,ê,Ü,·[]B Še<sup>^</sup>ê——,ÅftfHf‹f\_,ð'ı'ð,·,é,Æ[A,»,ÌftfHf‹f\_"à,ÌfXf‰fCfh,<sup>ª</sup>•\ަfGfŠfA,É<sup>^</sup>ê——•\ަ,<sup>3</sup>,ê,Ü,·[]B fEfBf"fhfE,ɕ\ަ,<sup>3</sup>,ê,Ä,¢,È,¢•"•<sup>a</sup>,ðŒ©,½,¢,Æ,«,Í[AfXfNf]][f‹fo][,ðfhf‰fbfO,µ,Ä,,<sup>3</sup>4,<sup>3</sup>,¢]B []**E ŠO•" ‹@Ší[]iftj][]**<sup>®</sup>ffffffffffffffffffffff]<sup>®</sup>Af\fj][[]<sup>®</sup>fffWf<sup>^</sup>f‹fXf<sup>\*</sup>f‹fJf][f‰<u>DSC-F55K[ADSC-F505K</u>[]A,<sup>\*</sup>,æ,Ñ<u>MS—pfVfŠfAf‹f][][fgfAf\_fvf^</u>]j,ð[Ú'±,µ,½,Æ,«,Í fffofCfX<sup>°</sup>ê——,É]]AŠe‹@Ší,ÌftfHf‹f\_fAfCfRf",<sup>ª</sup>•\ަ,<sup>3</sup>,ê]]AŠe‹@Ší,É<L<sup>~</sup>^,<sup>3</sup>,ê,Ä,¢

 $, \acute{eff}[[f^, \acute{o}fn][fhfffBfXfN]] \tilde{a}, \dot{f}tfHf < f_"a, \dot{f}Xf‰fCfh, \mathcal{E}"^, \P, a, x, \acute{E} C ©, \acute{e}, \pm, \mathcal{E}, a, A, «, Ü, \cdot]B$ 

## •¡[]",ÌfXf‰fCfh,ð,Ü,Æ,ß,Ä•¡ŽÊ[A^Ú"®,·,é

# •¡□",ÌfXf‰fCfh,ð,Ü,Æ,ß,Ä•¡ŽÊ,∙,é

### 1 •¡ŽÊ,μ,½,¢fXf‰fCfh,ð'l,Ô□B

- 2 [mftf@fCf<[nf[]fjf...[[,Ì]mftf@fCf<,Ì]^—\_]]n[][mftf@fCf<-¼,ðŽw'è,μ,Ä•;ŽÊ]n,ð'I,Ô]B [uftf@fCf<'€]ì[vf\_fCfAf]f0f{fbfNfX,³•\ަ,³,ê,Ü,·]B</p>
- 3 •¡ŽÊ,µ,½ftf@fCf、ð•Û'¶,,,éftfHf、f\_,ð□m□o—Í□æ□nfŠfXfg,É"ü—Í,,é□B □mŽQ□Æ□n,ðfNfŠfbfN,µ□A□uftfHf、f\_,ÌŽQ□Æ□vf\_fCfAf□fOf{fbfNfX,ð•\ަ,³,¹,ÄŽw'è,⋅,é,±,Æ,à,Å,«,Ü,·□B
- 4 fXf‰fCfh,Ì-¼'O,ð•Ï□X,μ,½,¢□ê□‡,Í□A-¼'O,Ì•Ï□X•û-@,ðŽw'è,•,é□B □E ""C^Ó,Ì•¶Žš—ñ" □{ "Œ³,Ì-¼'O",É•Ï□X,•,é□ê□‡,Í fhf⊡fbfvf\_fEf"f⊡fjf…□[,Ì□¥,ðfNfŠfbfN,µ,Ä□mŒ³,Ì-¼'O□n,ð'I,Ñ□A□m□Ú"ªŽ«□nfefLfXfgf{fbfNfX,É"C^Ó,Ì•¶Žš—ñ,ð"ü—ĺ,µ,Ü,·□B
  - —á[jŒ³,ÌfXf‰fCfh,Ì-¼′O,ª[uŽO-Ñ″L□v□A□ufVfff€″L□v□A□ufyf‹fVff″L□v,Å□A□m□Ú"ªŽ«□nfefLfXfgf{fbfNfX,É□uŽ",Ì□v,Æ"ü ĺ,·,é,Æ□AfXf‰fCfh,Ì-¼′O,Í□uŽ",ÌŽO-Ñ″L□v□A□uŽ",ÌfVfff€″L□v□A□uŽ",Ìfyf‹fVff″L□v,É•ï□X,³,ê,Ü,·□B □E ""C^Ó,Ì•¶Žš—ñ" □{ "'Ê,µ″Ô□†",É•Ï□X,·,é□ê□‡,ĺ

fhf□fbfvf\_fEf"f□fjf...□[,Ì□¥ ,ðfNfŠfbfN,µ,Ä□m~A\*Ô□n,ð'I,Ñ□A□m□Ú\*ªŽ«□nfefLfXfgf{fbfNfX,É\*C^Ó,Ì•¶Žš—ñ,ð"ü ĺ,µ,ÄfXfsf"f{fbfNfX,É'Ê,µ\*Ô□†,ÌŒ...□\*,ð"ü—ĺ,µ,Ü,·□B —á□jŒ³,ÌfXf‰fCfh,Ì-¼'O,ª□uŽO-Ñ\*L□v□A□ufVfff€\*\*L□v□A□ufyf‹fVff\*L□v,Å□A□m□Ú\*ªŽ«□nfefLfXfgf{fbfNfX,É□u\*L□v,Æ"ü ĺ,µ□AfXfsf"f{fbfNfX,É□u2□v,ð"ü—ĺ,·,é,Æ□AfXf‰fCfh,Ì-¼'O,í□u\*L01□v□A□u\*L02□v□A□u\*L03□v,É\*ï□X,³,ê,Ü,·□B

5 □mOK□n,ðfNfŠfbfN,·,é□B fXf‰fCfh,ªftfHf<f\_,É•;ŽÊ,³,ê□Af\_fCfAf□fOf{fbfNfX,ª•Â,¶,Ü,·□B</p>

# •¡□",ÌfXf‰fCfh,ð,Ü,Æ,ß,Ä^Ú"®,∙,é

- 2 [mftf@fCf<[nf[]fjf...][,Ì]mftf@fCf<,Ì]<sup>^</sup>—[]n]|[mftf@fCf<-¼,ðŽw'è,μ,Ä<sup>^</sup>Ú"®]n,ð'l,Ô]B [uftf@fCf<'€]ì]vf\_fCfAf[]fOf{fbfNfX,<sup>a</sup>•\ަ,<sup>3</sup>,ê,Ü,·]B
- 3 <sup>^</sup>Ú"®,μ,<sup>1</sup>/<sub>2</sub>ftf@fCf<,ð<<sup>0</sup>U<sup>4</sup>¶,·,éftfHf<f\_,ð[m]o—Í[æ]nfŠfXfg,É"ü—Í,·,é[B [mŽQ[Æ]n,ðfNfŠfbfN,μ]A[uftfHf<f\_,ÌŽQ[Æ]vf\_fCfAf[]fOf{fbNfX,ð<'ަ,<sup>3</sup>,<sup>1</sup>,ÄŽw'è,·,é,±,Æ,à,Å,«,Ü,·]B

4 fXf‰fCfh,ì-¼'0,ð•Ï□X,µ,½,¢□ê□‡,Í□A-¼'0,ì•Ï□X•û-@,ðŽw'è,·,é□B □E ""C^Ó,ì•¶Žš—ñ" □{ "Œ³,ì-¼'0",É•Ï□X,·,é□ê□‡,Í fhf□fbfvf\_fEf"f□fjf...□[,Ì□¥,ðfNfŠfbfN,µ,Ä□mŒ³,ì-¼'0□n,ð'I,Ñ□A□m□Ú"ªŽ«□nfefLfXfgf{fbfNfX,É"C^Ó,ì•¶Žš—ñ,ð"ü—ĺ,µ,Ü,·□B —á□jŒ³,ÌfXf‰fCfh,ì-¼'0,ª□uŽO-Ñ"L□v□A□ufVfff€"L□v□A□ufyfsfVff"L□v,Å□A□m□Ú"ªŽ«□nfefLfXfgf{fbfNfX,É□uŽ,,ì□v,Æ"ü ĺ,·,é,Æ□AfXf‰fCfh,ì-¼'0,ĺ□uŽ,,ìŽO-Ñ"L□v□A□uŽ,,ìfVfff€"L□v□A□uŽ,,ìfyfsfVff"L□v,É•Ï□X,³,ê,Ü,·□B □E ""C^Ó,ì•¶Žš—ñ" □{ "'Ê,µ"Ô□†",É•Ï□X,·,é□ê□‡,ĺ fhf□fbfvf\_fEf"f□fjf...□[,Ì□¥ ,ðfNfŠfbfN,µ,Ä□m~A"Ô□n,ð'I,Ñ□A□m□Ú"ªŽ«□nfefLfXfgf{fbfNfX,É"C^Ó,ì•¶Žš—ñ,ð"ü—

í,μ,ÄfXfsf"f{fbfNfX,É′Ê,μ"Ô□†,ÌŒ…□",ð"ü—ĺ,μ,Ü,·□B

—á[]jŒ³,ÌfXf‰fCfh,Ì-¼'O,ª[]uŽO-

Ñ″L⊡v⊡A⊡ufVfff€″L□v□A□ufyf‹fVff″L□v,Å□A□m□Ú"ªŽ«□nfefLfXfgf{fbfNfX,É□u″L□v,Æ"ü ĺ,µ□AfXfsf"f{fbfNfX,É□u2□v,ð"ü—ĺ,·,é,Æ□AfXf‰fCfh,Ì-¼'O,Í□u″L01□v□A□u″L02□v□A□u″L03□v,É•Ï□X,³,ê,Ü,·□B

### 5 [mOK]n,ðfNfŠfbfN,•,é]B

 $\bar{f}Xf\%fC\bar{f}h, \bar{e}\bar{f}tf\bar{H}f, \bar{f}, \bar{E}^{\prime}\dot{U}^{\prime\prime}\otimes\bar{,}\mu\Box Af_fCfAf\Box fOf \{fbfNfX, \bar{e}\bullet\hat{A}, \P, \ddot{U}, \Box B$ 

## fXf‰fCfh,Æ,Í

 $\label{eq:pictureGear,l.v.Z} PictureGear,l.v.Z;fGfŠfA,É^ê---v.Z;,^3,ê,é=-,^3,È&:e^{e},L,\pm,\mathcal{A},\cdot BPictureGear,AZg--p,A,«,é=A=AZ,~e^{e},AZ,~e^{e},AZ,~e^{e}$ 

]œŠÖ~A]€-Ú

# fXf‰fCfh,Ì-¼'O,ð~A"Ô,É,∙,é,É,Í

•¡□",ÌfXf‰fCfh,Ì-¼'O,ð'Ê,µ"Ô□†,É•Ï,¦,ÄfXf‰fCfh,ð□®—□,·,é,±,Æ,ª,Å,«,Ü,·□B —á,¦,Î□A□uŽO-Ñ"L□v□A□ufVfff€"L□v□A□ufyf<fVff"L□v,Æ,¢,¤-¼'O,ð□A,Ü,Æ,ß,Ä□u"L01□v□A□u"L02□v□A□u"L03□v,Ì,æ,¤,É•Ï□X,·,é,±,Æ,ª,Å,«,Ü,·□B

- $1 \quad {}^{\prime}\hat{E}, \mu "\hat{O}_{} \uparrow , \eth \bullet t, \bar{}^{, 1}\!/_{2}, \ensuremath{ \ \ }_{2}, \ensuremath{ \ \ }_{2}, \ensuremath{ \ \ \ \ }_{2}, \ensuremath{ \ \ \ \ }_{2}, \ensuremath{ \ \ }_{2}, \ensuremath{ \ \ }_{2}, \ensuremath{ \ \ }_{2}, \ensuremath{ \ \ }_{2}, \ensuremath{ \ \ }_{2}, \ensuremath{ \ \ }_{2}, \ensuremath{ \ \ }_{2}, \ensuremath{ \ \ \ }_{2}, \ensuremath{ \ \ }_{2}, \ensuremath{ \ \ \ }_{2}, \ensuremath{ \ \ \ }_{2}, \ensuremath{ \ \ \ \ }_{2}, \ensuremath{ \ \ \ \ }_{2}, \ensuremath{ \ \ \ \ }_{2}, \ensuremath{ \ \ \ \ }_{2}, \ensuremath{ \ \ \ }$
- 2 [mftf@fCf<[nf][fjf...][,Ì]mftf@fCf<,Ì]^—[]n]|[mftf@fCf<-¼•Ï]X]n,ð'l,Ô]B [uftf@fCf<'€]ì[vf\_fCfAf]fOf{fbfNfX,³•\ަ,³,ê,Ü,·]B</p>
- 3 fhf□fbfvf\_fEf"f□fjf...□[,Ì□¥ ,õfNfŠfbfN,µ,Ä□m~A"Ô□n,õ'I,Ñ□A□m□Ú"ªŽ«□nfefLfXfgf{fbfNfX,É"C^Ó,Ì•¶Žš—ñ,õ"ü ĺ,µ□AfXfsf"f{fbfNfX,É'Ê,µ"Ô□t,ÌŒ...□",õ"ü—ĺ,·,é□B —á□jŒ³,ÌfXf‰fCfh,Ì-¼'O,ª□uŽO-Ñ″L□v□A□ufVfff€″L□v□A□ufyf‹fVff″L□v,Å□A□m□Ú"ªŽ«□nfefLfXfgf{fbfNfX,É□u″L□v,Æ"ü ĺ,µ□AfXfsf"f{fbfNfX,É□u2□v,õ"ü—ĺ,·,é,Æ□AfXf‰fCfh,Ì-¼'O,ĺ□u″L01□v□A□u″L02□v□A□u″L03□v,É•ï□X,³,ê,Ü,·□B
- **4** □**mOK**□**n,ðfNfŠfbfN,•,é**□**B** fXf‰fCfh,Ì-¼'O,ªŽw'è,μ,½•¶Žš—ñ,Æ'Ê,μ"Ô□†,É•Ï,í,è□Af\_fCfAf□fOf{fbfNfX,ª•Â,¶,Ü,·□B

"®‱æfc□[f<fo□[ [m]Ä]¶]nf{f^f" 'l'ð,μ,Ä,¢,¢<u>"®‰æ,ÌfXf‰fCfh,ª]Ä]¶</u>,³,ê,Ü,·]B

### PictureGear,ðŽg,¢,±,È,·fefNfjfbfN

### □œ PictureGear,ÅŽg,¤−pŒê

<u>fXf‰fCfh</u>

#### □œ fXf‰fCfh,Ì-¼'O,ð~A"Ô,É,∙,é,É,Í

~A"Ô,É,μ,½,¢fXf‰fCfh,ð'l'ð,μ□A□mftf@fCf‹□nf□fjf...□[,Ì□mftf@fCf‹,Ì□^—□□n-□mftf@fCf‹-¼•Ĩ□X□n,ð'l,Ñ□A•\ަ,³,ê,é□uftf@fCf‹'€□ì□vf\_fCfAf□fOf{fbfNfX,Å~A"Ô,Ì□Ý'è,ð□s,¢,Ü,·□B □<u>¨fXf‰fCfh,Ì-¼'O,ð~A"Ô,É,·,é,É,Í</u>

#### □œ PictureGear,Ì□ÃŽ~‰æfXf‰fCfh,ð□A'¼,Ì"f□f,fŠ□[fXfefBfbfN",ðŽg p,·,é<@Ší,Å□Ä□¶,·,é,É,Í</p>

$$\begin{split} & [\tilde{A}Z \sim \&\&fXf\%fCfh, \delta'1'\delta, \mu[A]mftf@fCf<[nf]fjf...[[,l]mftf@fCf<,l]^--_[]n-[]m-[\tilde{A}Z \sim \&\&ftf@fCf<\mathbb{Z} \otimes \tilde{A} = \tilde{A}, \tilde{A}, \tilde$$

## □œ PictureGear,Ì□ÃŽ~‰æfXf‰fCfh,ª□A'¼,ÌfAfvfŠfP□[fVf‡f",Å□³,μ,¢Œü,«,É•∖

ަ,³,ê,È,¢∏ê∏‡,Í

#### ]œ f□□[fvf□f\ftfg,ɉæ'œ,ð"\,è•t,⁻,é,É,Í

PictureGear,  $\hat{e} = - \hat{Z}, e, = - \hat{U}, e, = - \hat{U}, e$ 

#### \_\_c fXfNfŠ\_[f"fVftfbfg,ðfXf%fCfh,É,·,é,É,Í

# **□Å**□**¬‰**»f{f^f"

fNfŠfbfN,∙,é,Æ∏AfEfBf"fhfE,ª∏Å∏¬‰»,³,ê,Ü,∙∏B

# □Å'剻f{f^f"

fNfŠfbfN,∙,é,Æ□AfEfBf"fhfE,ª□Å'剻,³,ê,Ü,·□B